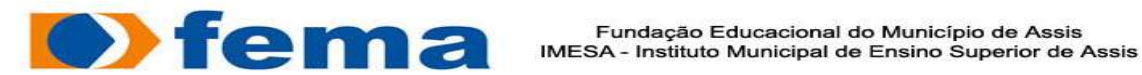

#### **RAY TOTI FELIX DE ARAUJO**

# **DESENVOLVIMENTO DE FOLHETO ONLINE**

Assis

#### 2015

Avenida Getúlio Vargas, 1200 - Vila Nova Santana - Assis - SP - 19807-634 Fone/Fax: (0XX18) 3302 1055 - homepage:www.fema.edu.br

#### **RAY TOTI FELIX DE ARAUJO**

# DESENVOLVIMENTO DE FOLHETO ONLINE

Trabalho de Conclusão de Curso apresentado ao Instituto Municipal de Ensino Superior de Assis – IMESA e a Fundação Educacional do Município de Assis – FEMA, como requisito do Curso de Tecnologia em Análise e Desenvolvimento de Sistemas.

Orientador: Prof<sup>o</sup>. Dr. Luiz Carlos Begosso.

Área de Concentração: Informática.

Assis

2015

# FICHA CATALOGRÁFICA

ARAUJO, Ray Toti Felix de

Desenvolvimento de Folheto OnLine / Ray Toti Felix de Araujo. Fundação Educacional do Município – FEMA – Assis, 2015.

83p.

Orientador: Prof<sup>o</sup>. Dr. Luiz Carlos Begosso.

Trabalho de Conclusão de Curso – Instituto Municipal de Ensino Superior de Assis – IMESA.

1.Folheto. 2.Sistema Mobile. 3.Web

CDD:001.61 Biblioteca da FEMA

# DESENVOLVIMENTO DE FOLHETO ONLINE

#### **RAY TOTI FELIX DE ARAUJO**

Trabalho de Conclusão de Curso apresentado ao Instituto Municipal de Ensino Superior de Assis – IMESA, como requisito do Curso de Tecnologia em Análise e Desenvolvimento de Sistemas, analisado pela seguinte comissão examinadora:

Orientador: Prof<sup>o</sup>. Dr. Luiz Carlos Begosso.

Analisador: Profº. Me. Felipe Alexandre Cardoso Pazinatto.

Assis

2015

# DEDICATÓRIA

Dedico este trabalho de conclusão de curso a todos os meus amigos e familiares que me ofereceram total apoio e confiança durante o meu curso de graduação.

## AGRADECIMENTOS

Agradeço primeiramente a Deus por me dar força para concluir este curso de graduação.

Ao professor Dr. Luiz Carlos Begosso pela orientação, conhecimento, ajuda e paciência tanto no PIC quanto neste trabalho.

A todos os professores que souberam transmitir seu conhecimento ao longo deste curso, em especial os professores Alex, Almir, Begosso, Marisa, Osmar e Talo.

Aos meus amigos da faculdade Alyne, André, Eduardo, Luiz Fernando, Miguel, Rafael, Rogério, e a todos que colaboram direta ou indiretamente, na execução deste trabalho. Os meus amigos do trabalho Demerval e Marcelo pelo apoio e auxílio.

Ao meu primo Mario, meus pais Eliezer e Maria Olivia, minha irmã Rayane e a todos os meus familiares que me incentivaram.

Agradeço também a minha namorada Gisele pelo seu grande auxílio neste trabalho e durante todo meu curso de graduação.

## RESUMO

O presente trabalho, denominado de Folheto OnLine apresenta o desenvolvimento de um software web e aplicativo Android para o setor comercial. Possui a finalidade de facilitar a divulgação de produtos em oferta nas empresas cadastradas, visando uma maior lucratividade, além de auxiliar os consumidores em suas compras. Acredita-se que o Folheto OnLine possibilitará o acesso ao usuário a partir de qualquer dispositivo com internet, sendo capaz de consultar ofertas, empresas e sua localidade.

Palavras-chave: Folheto; Sistema Mobile; Web.

## ABSTRACT

The present work, named "Folheto OnLine", presents the development of a web software and Android application to the commercial aired. The purpose is to improve the company's profitability by publicizing its products and assisting consumers with their purchases. It is believed that Folheto OnLine will allow any user with a device and with an internet connection, to access the companies' location and also the products on sale.

Keywords: Flyer; Mobile System; Web Software.

# LISTA DE ILUSTRAÇÕES

| Figura 1 – Mapa Mental do Folheto OnLine                         | 22 |
|------------------------------------------------------------------|----|
| Figura 2 – Caso de Uso Geral                                     | 24 |
| Figura 3 – Caso de Uso Administrador                             | 25 |
| Figura 4 – Caso de Uso Gerente                                   | 26 |
| Figura 5 – Caso de Uso Usuário                                   | 27 |
| Figura 6 – Caso de Uso 1: Manter Empresas                        | 28 |
| Figura 7 – Caso de Uso 2: Gerar Relatórios de Empresas           | 30 |
| Figura 8 – Caso de Uso 3: Manter Folheto                         | 31 |
| Figura 9 – Caso de Uso 4: Manter Oferta                          | 33 |
| Figura 10 – Caso de Uso 5: Gerar Relatórios de Folhetos          | 35 |
| Figura 11 – Caso de Uso 6: Gerar Relatórios de Ofertas           | 37 |
| Figura 12 – Caso de Uso 7:Adicionar Empresa aos Favoritos        | 38 |
| Figura 13 – Caso de Uso 8: Consultar Folheto                     | 39 |
| Figura 14 – Caso de Uso 9:Consultar Oferta                       | 40 |
| Figura 15 – Caso de Uso 10: Consultar Empresa                    | 41 |
| Figura 16 – Caso de Uso 11: Localizar Empresa                    | 43 |
| Figura 17 – Diagrama de Classe                                   | 44 |
| Figura 18 – Diagrama de Atividade 1: Manter Empresa              | 46 |
| Figura 19 – Diagrama de Atividade 2: Manter Folheto              | 47 |
| Figura 20 – Diagrama de Atividade 3: Lista de Empresas Favoritas | 48 |
| Figura 21 – Diagrama de Atividade 4: Localizar Empresa           | 49 |
| Figura 22 – Diagrama de Sequência 1: Cadastro de Empresa         | 50 |

| Figura 23 – Diagrama de Sequência 2: Cadastro de Folheto | 51 |
|----------------------------------------------------------|----|
| Figura 24 – Diagrama E-R                                 |    |
| Figura 25 – EAP                                          | 53 |
| Figura 26 – Fluxo cadastro de empresa                    | 57 |
| Figura 27 – Tela A                                       | 58 |
| Figura 28 – Tela B                                       | 58 |
| Figura 29 – Tela C                                       |    |
| Figura 30 – Tela D                                       | 60 |
| Figura 31 – Tela E                                       | 60 |
| Figura 32 – Tela F                                       | 61 |
| Figura 33 – Tela G                                       | 62 |
| Figura 34 – Fluxo cadastro folheto e oferta              | 63 |
| Figura 35 – Tela A                                       | 63 |
| Figura 36 – Tela B                                       | 64 |
| Figura 37 – Tela C                                       | 64 |
| Figura 38 – Tela D                                       | 65 |
| Figura 39 – Tela E                                       | 66 |
| Figura 40 – Tela F                                       | 66 |
| Figura 41 – Tela G                                       | 67 |
| Figura 42 – Tela H                                       | 68 |
| Figura 43 – Tela I                                       | 68 |
| Figura 44 – Tela J                                       | 69 |
| Figura 45 – Tela K                                       | 70 |
| Figura 46 – Tela L                                       | 70 |
| Figura 47 – Fluxo consulta folheto e oferta              | 71 |

| Figura 48 – Tela A                     | 72 |
|----------------------------------------|----|
| Figura 49 – Tela B                     | 73 |
| Figura 50 – Tela C                     | 74 |
| Figura 51 – Tela D                     | 75 |
| Figura 52 – Tela E                     | 76 |
| Figura 53 – Tela F                     | 77 |
| Figura 54 – Fluxo relatório de empresa | 78 |
| Figura 55 – Tela A                     | 78 |
| Figura 56 – Tela B                     | 79 |
| Figura 57 – Tela C                     | 80 |
| Figura 58 – Tela D                     | 81 |
| Figura 59 – Tela E                     | 82 |

# LISTA DE TABELAS

| Tabela 1 – Lista de Even | tos | 23 |
|--------------------------|-----|----|
|--------------------------|-----|----|

# SUMÁRIO

| 1.  | INTRODUÇÃO                     | 15 |
|-----|--------------------------------|----|
| 1.1 | OBJETIVO                       | 16 |
| 1.2 | JUSTIFICATIVA                  | 16 |
| 1.3 | PUBLICO ALVO                   | 17 |
| 1.4 | MOTIVAÇÃO                      | 17 |
| 2.  | METODOLOGIA                    | 18 |
| 2.1 | JAVA                           | 18 |
| 2.2 | ECLIPSE                        | 18 |
| 2.3 | ANDROID                        | 19 |
| 2.4 | ANDROID STUDIO                 | 20 |
| 2.5 | MYSQL                          | 20 |
| 2.6 | HIBERNATE                      | 20 |
| 2.7 | PRIME FACES                    | 21 |
| 3.  | DESENVOLVIMENTO DO SISTEMA     | 22 |
| 3.1 | MAPA MENTAL                    | 22 |
| 3.2 | LISTA DE EVENTOS               | 23 |
| 3.3 | DIAGRAMA DE CASO DE USO        | 24 |
| 3.3 | .1. Administrador              | 25 |
| 3.3 | .2. Gerente                    | 25 |
| 3.3 | .3. Usuário                    | 26 |
| 3.4 | ESPECIFICAÇÃO DOS CASOS DE USO | 27 |
| 3.4 | .1 Manter Empresas             | 27 |

| 3.4.2  | Gerar Relatórios de Empresas    | 30  |
|--------|---------------------------------|-----|
| 3.4.3  | Manter Folheto                  | .31 |
| 3.4.4  | Manter Oferta                   | .33 |
| 3.4.5  | Gerar Relatórios de Folhetos    | 35  |
| 3.4.6  | Gerar Relatórios de Ofertas     | .36 |
| 3.4.7  | Adicionar Empresa aos Favoritos | 38  |
| 3.4.8  | Consultar Folheto               | .39 |
| 3.4.9  | Consultar Oferta                | 40  |
| 3.4.10 | Consultar Empresa               | .41 |
| 3.4.11 | Localizar Empresa               | 42  |
| 3.5 D  | IAGRAMA DE CLASSE               | .44 |
| 3.6 D  | IAGRAMA DE ATIVIDADE            | 45  |
| 3.6.1  | Manter Empresa                  | .45 |
| 3.6.2  | Manter Folheto                  | .46 |
| 3.6.3  | Lista de Empresas Favoritas     | .47 |
| 3.6.4  | Localizar Empresa               | 48  |
| 3.7 D  | IAGRAMA DE SEQUÊNCIA            | .49 |
| 3.7.1  | Cadastro de Empresa             | 50  |
| 3.7.2  | Cadastro de Folheto             | 50  |
| 3.8 D  | IAGRAMA ENTIDADE RELACIONAMENTO | 51  |
| 4. PL  | ANEJAMENTO DO PROJETO           | 53  |
| 4.1 E  | STRUTURA ANALÍTICA DO PROJETO   | 53  |
| 5. COI | NCLUSÃO                         | 54  |
| 6. REF | ERÊNCIAS                        | 55  |

| APÊNDICES | 57 | 7 |
|-----------|----|---|
|-----------|----|---|

# 1. INTRODUÇÃO

O panfleto se caracteriza como uma das formas mais tradicionais de divulgação de ideias, produtos ou promoções. Geralmente ele é confeccionado em papel, fácil de manusear, possui baixo custo para criação e desenvolvimento e atinge grandes públicos em pouco tempo de distribuição.

O presente trabalho refere-se ao desenvolvimento de um projeto web e aplicativo Android para o setor comercial, englobando diversos tipos de atividades comerciais. Em outras palavras, pretende-se implementar os tradicionais panfletos distribuídos por empresas com finalidade a divulgação de produtos e ofertas das lojas cadastradas para facilitar a compra dos consumidores e a lucratividade do empreendimento. O projeto será denominado de Folheto OnLine.

Alguns exemplos de aplicativos correlatos à este trabalho foram encontrados, tais como: Flipp (2014), Reebee (2014), Shopping Flyers (2014), Save.ca – Flyers & Cash-Back (2014), Flyertown (2013) e Smartcanucks (2012). Esses aplicativos estudados possuem a função de:

- Pesquisar facilmente por uma loja, um produto ou uma marca;
- Preparar uma lista de compras;
- Destacar produtos em oferta;
- Salvar folhetos de comércios favoritos;
- Visualizar folhetos mais próximos de sua localização;
- Reembolsar o valor do produto caso não seja o mesmo valor do anúncio.

Nenhum dos trabalhos citados é brasileiro e os aplicativos não funcionam no Brasil. Deste modo surgiu a necessidade e oportunidade de criar software que divulgará o comércio local, auxiliando os consumidores em suas compras.

#### 1.1 OBJETIVO

Este trabalho de conclusão de curso apresenta o desenvolvimento de um sistema para as plataformas web e móvel, que facilite a divulgação de produtos de qualquer segmento comercial. O aplicativo proporciona que os mesmos panfletos distribuídos na porta da residência também estejam disponíveis para os dispositivos móveis. O software, denominado Folheto OnLine, tem dois modos: o modo do usuário final no qual se pode escolher a melhor condição para comprar um produto anunciado; e o modo administrador, onde o proprietário do negócio deve cadastrar os anúncios e promoções.

#### 1.2 JUSTIFICATIVA

O desenvolvimento desse projeto não se justifica apenas por automatizar os panfletos que são distribuídos na cidade, mas também por ser uma alternativa, ecologicamente correta, sob o ponto de vista do lixo gerado pela prática da distribuição do papel. Espera-se, também, que o aplicativo possa agilizar e ampliar a área de cobertura da divulgação dos produtos em promoção. Neste sentido acredita-se que o Folheto OnLine tem o potencial de ampliar a divulgação de produtos e ofertas e facilitar a pesquisa do consumidor no momento da compra.

A principal meta do Folheto OnLine é a de facilitar para o consumidor a busca pelos produtos em ofertas dos mais variados segmentos. O aplicativo, na versão Android, mostra o caminho a ser percorrido pelo consumidor para chegar à loja com a promoção.

### 1.3 PUBLICO ALVO

O projeto é destinado a empresas de qualquer setor comercial interessadas em divulgar seus produtos em ofertas, para assim obter mais lucratividade.

## 1.4 MOTIVAÇÃO

Os fatores que motivaram o desenvolvimento desse trabalho foram: facilitar o dia a dia de um consumidor interessado em buscar produtos em promoção; preservar o meio ambiente, reduzindo a impressão de papel para divulgar um negócio; aumentar a lucratividade da empresa interessada na divulgação, além de ampliar e facilitar a cobertura da divulgação dos comércios locais.

## 2. METODOLOGIA

Para o desenvolvimento do sistema foi utilizado o ambiente de programação Eclipse para programação em Java, com os framework Hibernate para o auxílio na comunicação com o banco de dados, e o Primefaces para facilitar a criação do layout no sistema web. O Android Studio utilizado para a programação em Android e para o gerenciamento de banco de dados utilizado o MySql Server. Para maior compreensão dos aspectos técnicos, foram consultados livros, sites, vídeo aulas e tutoriais que forneçam informações referentes aos softwares que serão utilizados.

#### 2.1 JAVA

Originalmente desenvolvida por uma equipe de desenvolvedores liderada por James Gosling na Sun Microsystem com a sua primeira versão lançada em 1995, o Java é uma linguagem de programação orientada a objetos. Atualmente é de propriedade da Oracle. (Ana Paula Pereira, 2009)

Com o advento da web, a Sun percebeu que poderia utilizá-la para rodar pequenas aplicações dentro do browser, e com isso obter vantagens, de programar numa única linguagem, independentemente da plataforma.

#### 2.2 ECLIPSE

O Eclipse é uma Ambiente de Desenvolvimento Integrado (IDE do termo em inglês) uma ferramenta de desenvolvimento de software livre, com um conjunto de serviços para desenvolvimento de aplicativos de componentes de plug-in. Embora o Eclipse seja escrito na linguagem Java ele não se limita à ela.

O projeto foi inicialmente criado em novembro de 2001 pela International Business Machines (IBM). A Eclipse Foundation foi criada em janeiro de 2004 como uma

organização sem fins lucrativos independente para atuar como organizadora da comunidade Eclipse. Hoje, a comunidade do Eclipse é composta por pessoas e organizações de uma seção transversal do segmento de mercado de software.

#### 2.3 ANDROID

O Android desenvolvido, por Andy Rubin, é um sistema operacional móvel Open Source, com uma interface simples, funcional e integrada a uma série de instrumentos, pensado para facilitar a vida dos outros desenvolvedores, mas sobre tudo em sistema gratuito para todos que quisessem utilizá-lo (Mattia Mercato, 2014).

O último requisito foi primordial para convencer Lary Page, fundador do Google a comprar esse sistema em 2005. E assim surgiu a Google Mobile Division.

A evolução do Android ocorreu da seguinte maneira:

- Android 1.0 Astro (Setembro de 2008);
- Android 1.5 Cupcake (Abril de 2009);
- Android 1.6 Donut (Setembro de 2009);
- Android 2.0 Eclair (Outubro de 2009);
- Android 2.2 Froyo (Maio de 2010);
- Android 2.3 Gingerbread (Dezembro de 2010);
- Android 3.0 Honeycomb (Fevereiro 2011);
- Android 4.0 Ice Cream Sandwich (Outubro de 2011);
- Android 4.1 Jelly Bean (Junho de 2012);
- Android 4.4 KitKat (Outubro de 2013);
- Android 5.0 Lollipop (Novembro de 2014).

#### 2.4 ANDROID STUDIO

Android Studio é um ambiente IDE desenvolvido em Java e recomendada pela Google para o desenvolvimento em Android, feito com o propósito de facilitar a vida de quem quer desenvolver aplicativos para plataforma Android, possuindo diversas características que auxilia o desenvolvedor.

#### 2.5 MYSQL

O MySQL é um Sistema Gerenciador de Banco de Dados (SGBD) de código aberto usado na maioria das aplicações gratuitas para gerir suas bases de dados. O serviço utiliza a linguagem SQL (*Structure Query Language* – Linguagem de Consulta Estruturada), que é a linguagem mais popular para inserir, acessar e gerenciar o conteúdo armazenado em um banco de dados. Suas grandes vantagens são funcionar praticamente em todos os sistemas operacionais mais difundidos, estabilidade e baixa exigência da máquina.

#### 2.6 HIBERNATE

O Hibernate é um framework utilizado para o mapeamento objeto relacional (ORM) e possui a finalidade de facilitar o mapeamento dos atributos entre uma base de dados e a aplicação Java. Assim, Diminuindo a complexidade entre os programas baseados no modelo orientado a objeto auxiliando a criação e as chamadas SQL.

Foi desenvolvido por programadores Java ao redor do mundo e liderado por Gavin King.

## 2.7 PRIMEFACES

Primefaces é um dos principais framework para a criação de interfaces, é Open-Soure de componentes JavaServer Faces que conta com mais de 100 componentes completos como campos de formulário, listas, galerias de imagens e gráficos. De fácil implementação utilizando uma biblioteca Java (JAR).

O Primefaces é de uma empresa da Turquia "Prime Teknoloji" e uma de suas grandes vantagens é que seus componentes utilizam Ajax nativo do JSF.

# 3. DESENVOLVIMENTO DO SISTEMA

Para o desenvolvimento deste trabalho foi utilizado a metodologia orientada a objetos que está representada em diagramas Linguagem de Modelagem Unificada (UML do termo em inglês) que foram elaborados com o auxílio da ferramenta Astah e um mapa mental desenvolvido com a ferramenta FreeMind.

#### 3.1 MAPA MENTAL

O mapa mental é uma ferramenta muito útil para coletar e organizar requisitos de um sistema. A figura 1 ilustra o mapa mental do sistema proposto.

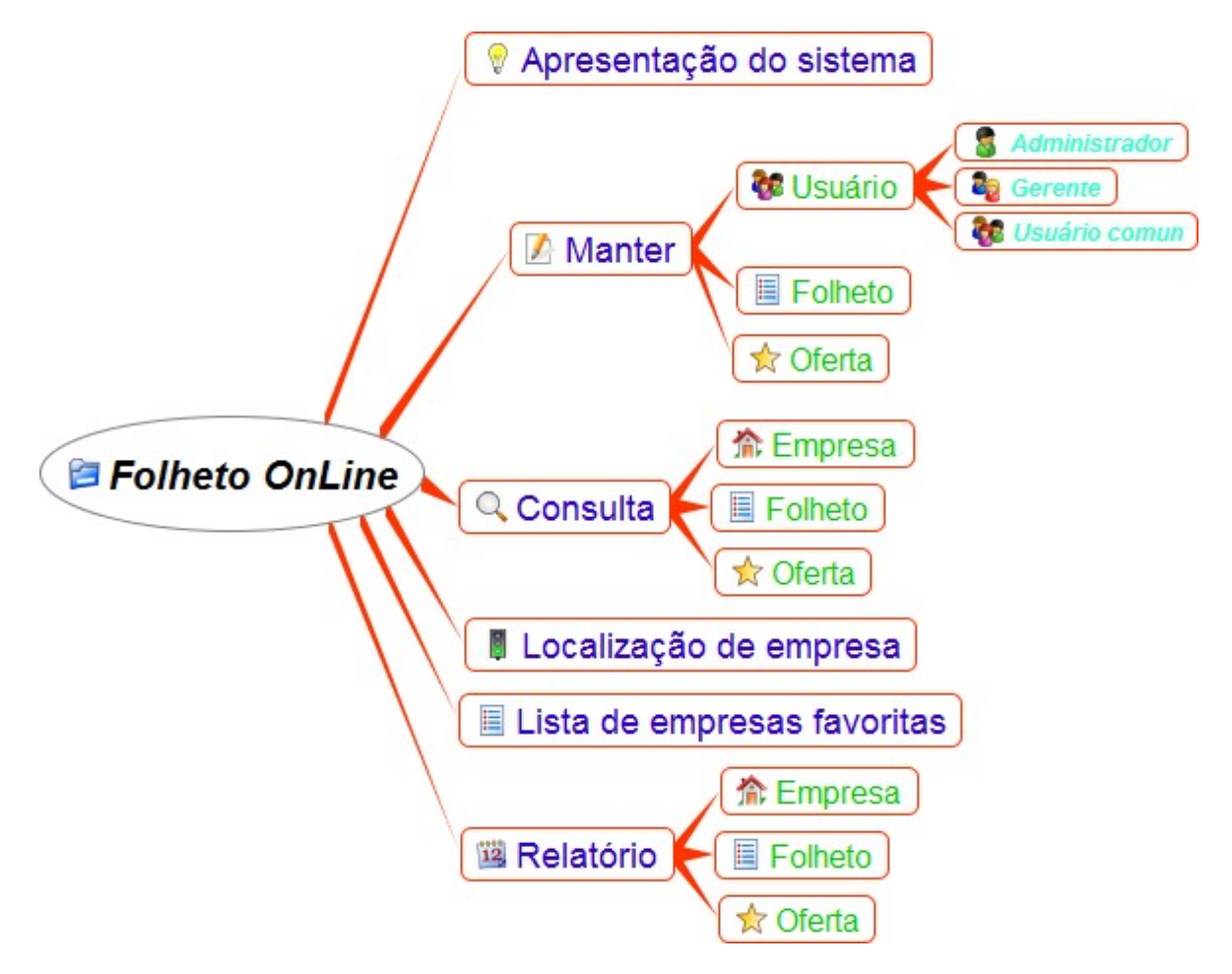

Figura 1 – Mapa Mental do Folheto OnLine

# 3.2 LISTA DE EVENTOS

A tabela 1 representa a lista de eventos disponíveis no sistema.

| N° | Descrição                                                | Caso de Uso                 |
|----|----------------------------------------------------------|-----------------------------|
| 01 | Administrador cadastra, altera ou excluir<br>uma empresa | Manter Empresas             |
| 02 | Administrador emite relatório das                        | Gerar Relatórios de         |
|    | empresas cadastradas                                     | Empresas                    |
| 03 | Gerente cadastra, altera ou excluir um                   | Manter Folheto              |
|    | folheto                                                  |                             |
| 04 | Gerente cadastra, altera ou excluir uma                  | Manter Oferta               |
|    | oferta                                                   |                             |
| 05 | Gerente emite relatório de folhetos                      | Gerar Relatórios de         |
|    | cadastrados                                              | Folhetos                    |
| 06 | Gerente emite relatório de ofertas                       | Gerar Relatórios de Ofertas |
|    | cadastradas                                              |                             |
| 07 | Usuário busca por um folheto cadastrado                  | Consultar Folheto           |
| 08 | Usuário busca por uma oferta cadastrada                  | Consultar Oferta            |
| 09 | Usuário busca por uma empresa                            | Consultar Empresa           |
|    | cadastrada                                               |                             |
| 10 | Usuário localiza uma empresa cadastrada                  | Localizar Empresa           |
| 11 | Usuário adiciona uma empresa a sua lista                 | Adicionar Empresa aos       |
|    | de favoritos                                             | Favoritos                   |

Tabela 1 – Lista de Eventos

## 3.3 DIAGRAMA DE CASO DE USO

Os casos de uso (UC do termo em inglês) descrevem os principais eventos do sistema e a interação dos mesmos com os usuários. Casos de uso retratam de forma geral as ações do usuário no sistema. A figura 2 ilustra o caso de uso geral do sistema.

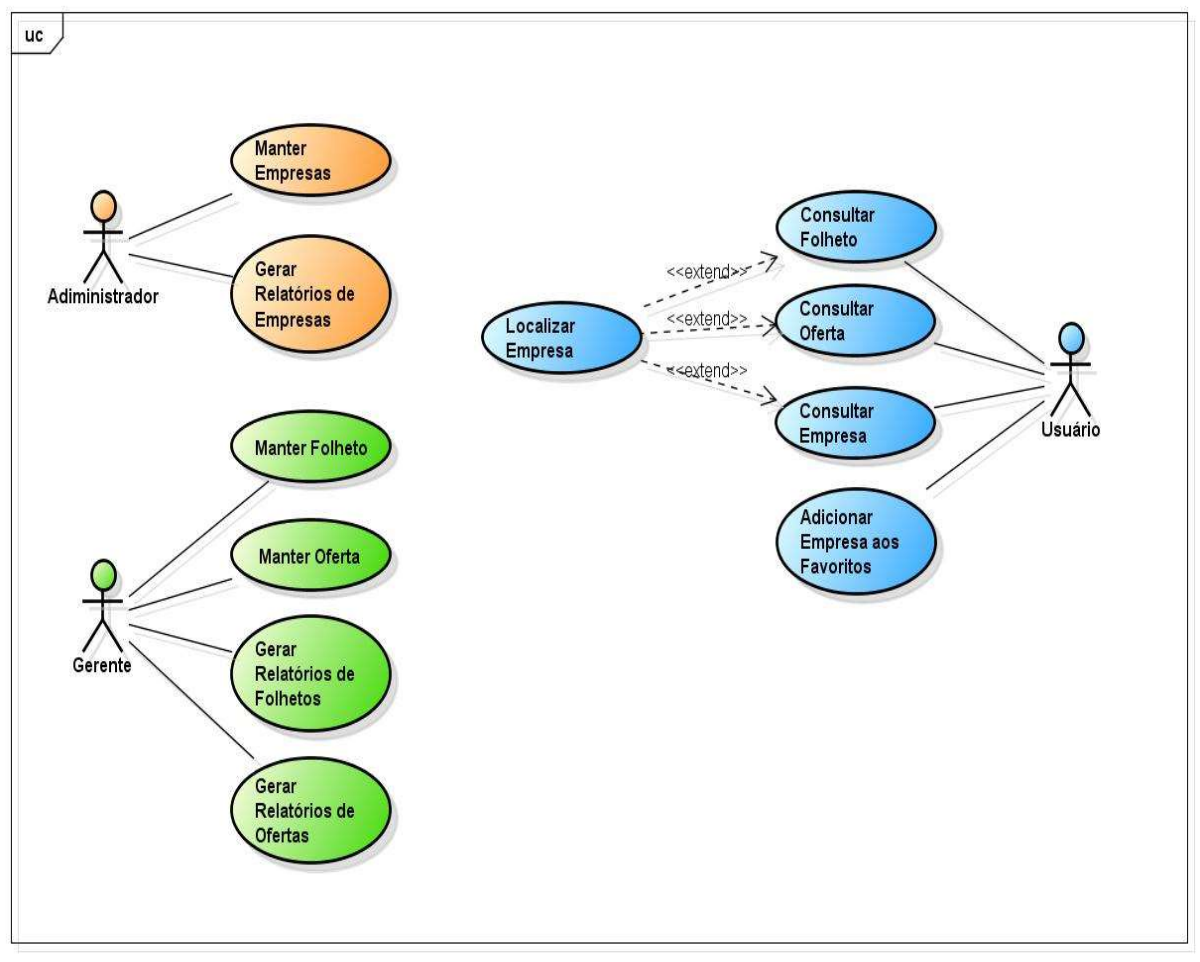

powered by Astah

Figura 2 – Caso de Uso Geral

## 3.3.1. Administrador

A figura 3 ilustra as iterações do Administrador com o sistema.

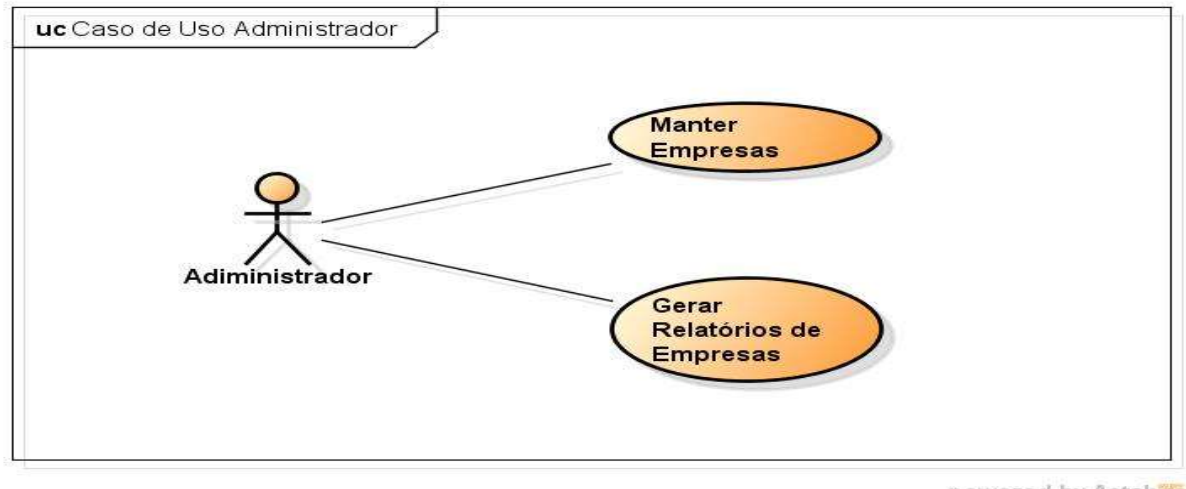

powered by Astah

Figura 3 – Caso de Uso Administrador

#### 3.3.2. Gerente

A figura 4 ilustra as iterações do gerente com o sistema.

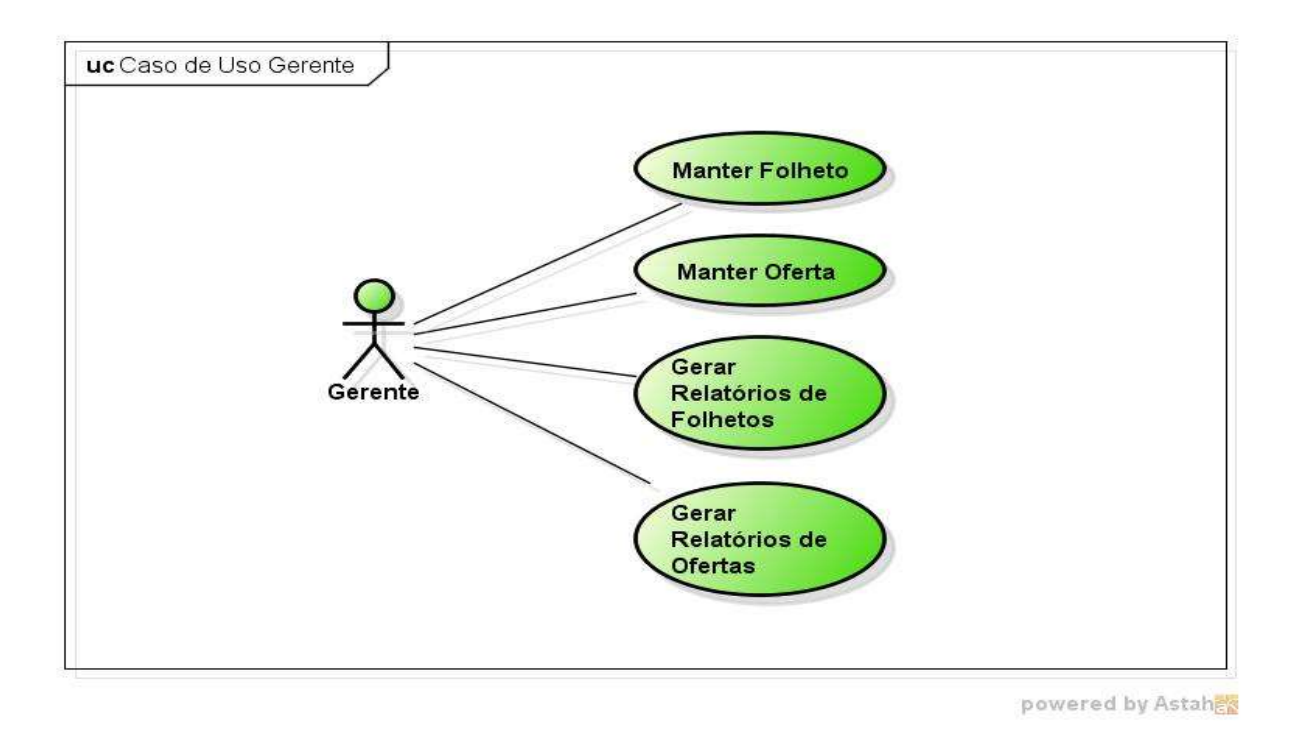

Figura 4 – Caso de Uso Gerente

#### 3.3.3. Usuário

A figura 5 ilustra as iterações do usuário comum com o sistema.

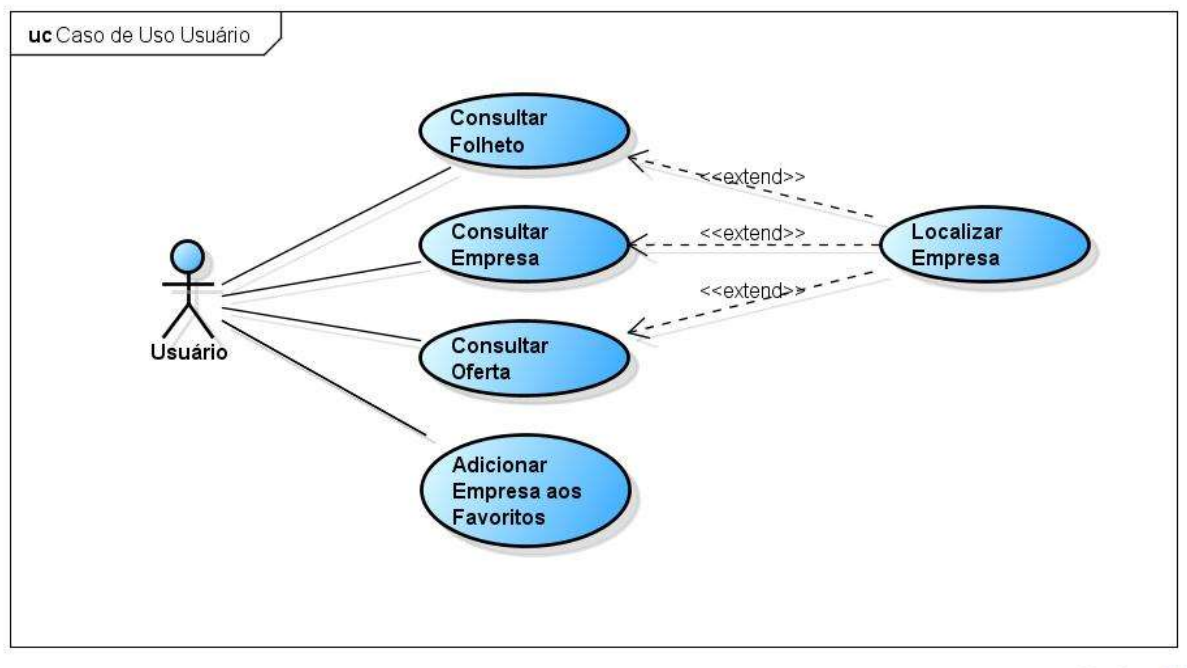

powered by Astah

Figura 5 – Caso de Uso Usuário

# 3.4 ESPECIFICAÇÃO DOS CASOS DE USO

A seguir são apresentadas as especificações dos casos de uso desenvolvidos para este sistema.

#### 3.4.1 Manter Empresas

A figura 6 ilustra o caso de uso Manter Empresas.

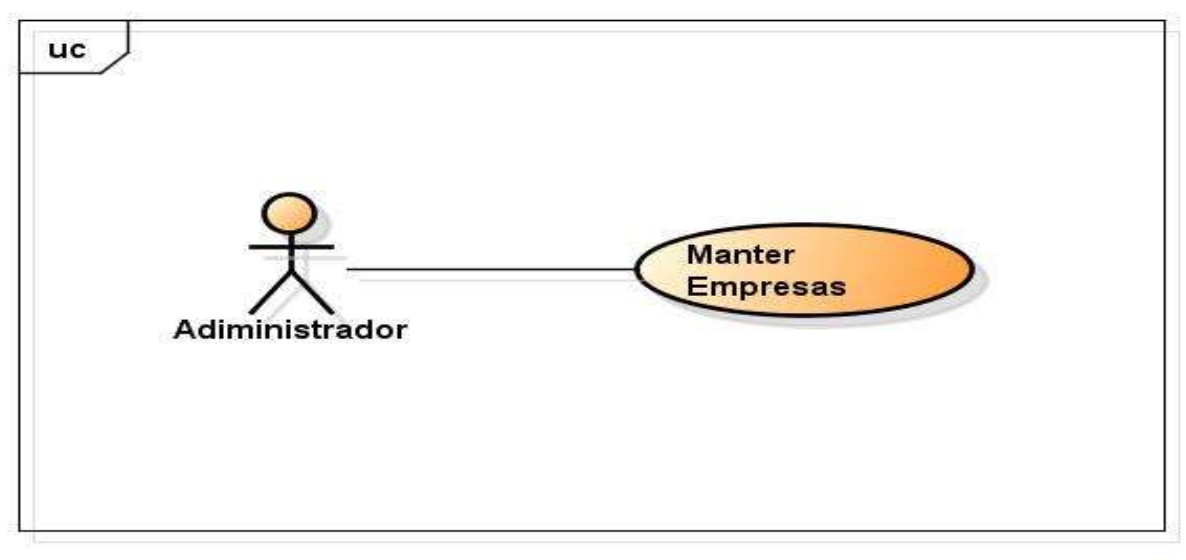

powered by Astah

#### Figura 6 – Caso de Uso 1: Manter Empresas

#### 1. Finalidade / Objetivo

• Permitir ao usuário Cadastrar, Alterar e Excluir uma empresa.

#### 2. Ator

• Administrador.

#### 3. Pré-condições

• O usuário deve efetuar *login* como Administrador.

#### 4. Evento inicial

 O usuário inicia o caso de uso selecionando a opção "Cadastro de Empresa".

#### 5. Fluxo principal

- a. O usuário seleciona a opção "Cadastro de Empresa" no menu principal;
- b. O sistema oferece a interface de cadastro de empresa;
- c. O usuário seleciona a opção "Novo" [A1];
- d. O sistema disponibiliza os campos a ser preenchido;
- e. O usuário preenche os campos e seleciona a opção "Confirmar" [A3];
- f. O sistema exibe a mensagem de operação realizado com sucesso [E1], [E2];

g. O UC é encerrado.

## 6. Fluxo alternativo

- A1 O usuário seleciona a opção buscar.
  - a. O usuário seleciona a opção "Buscar";
  - b. O sistema oferece a interface de busca de empresa;
  - c. O usuário informa o nome da empresa a ser buscada;
  - d. O sistema exibe as empresas cadastradas;
  - e. O usuário seleciona a empresa desejada;
  - f. O sistema exibe as informações da empresa;
  - g. O usuário seleciona a opção "Alterar" [A2], [A3];
  - h. Volta ao passo (d) do fluxo principal.
- A2 O usuário seleciona a opção "Excluir".
  - a. O usuário seleciona a opção "Excluir";
  - b. O sistema exibe a mensagem de confirmação de exclusão;
  - c. O usuário confirma a exclusão [A3];
  - d. O sistema exibe a mensagem de exclusão realizada com sucesso [E3];
  - e. O UC é encerrado.
- A3 O usuário cancela a operação.
  - a. O usuário seleciona a opção "Cancelar";
  - b. O sistema exibe uma mensagem de cancelamento;
  - c. O usuário confirma o cancelamento;
  - d. O UC é encerrado.

## 7. Fluxo de exceção.

- **E1** Faltou campos a serem preenchidos.
  - a. O sistema informa que existem campos que não foram preenchidos;
  - b. Volta ao passo (d) do fluxo principal.
- E2 Usuário já existente.
  - a. O sistema informa que o nome do usuário preenchido já existe;
  - b. Volta ao passo (d) do fluxo principal.
- E3 Não é possível excluir.

- a. O sistema informa que não foi possível excluir este usuário, pois o mesmo possui folhetos ou ofertas ativas;
- b. O UC é encerrado.

#### 3.4.2 Gerar Relatórios de Empresas

A figura 7 ilustra o caso de uso Gerar Relatórios de Empresas.

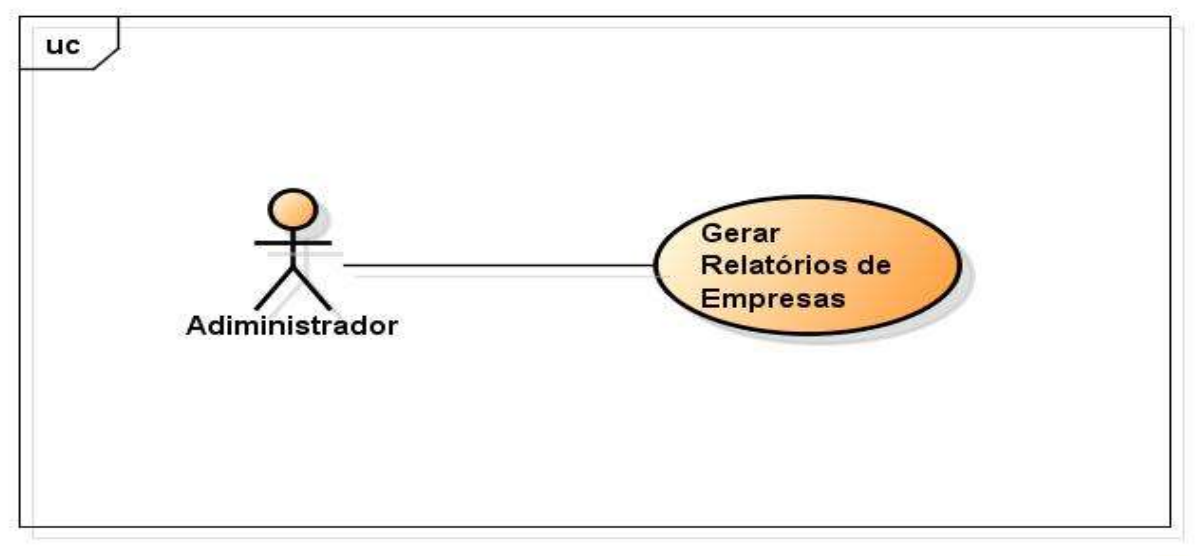

powered by Astah

Figura 7 – Caso de Uso 2: Gerar Relatórios de Empresas

- 1. Finalidade / Objetivo
  - Permitir ao usuário gerar relatórios das empresas cadastradas.
- 2. Ator
  - Administrador.
- 3. Pré-condições
  - O usuário deve efetuar *login* como Administrador.

#### 4. Evento inicial

 O usuário inicia o caso de uso selecionando a opção "Relatório de Empresas".

## 5. Fluxo principal

- a. O usuário seleciona a opção "Gerar Relatórios de empresas" no menu principal;
- b. O sistema oferece a interface de relatórios de empresas e solicita os dados da aplicação;
- c. O usuário fornece os dados e confirma a operação;
- d. O sistema emite o relatório ao usuário;
- e. O UC é encerrado.

#### 3.4.3 Manter Folheto

A figura 8 ilustra o caso de uso Manter Folheto.

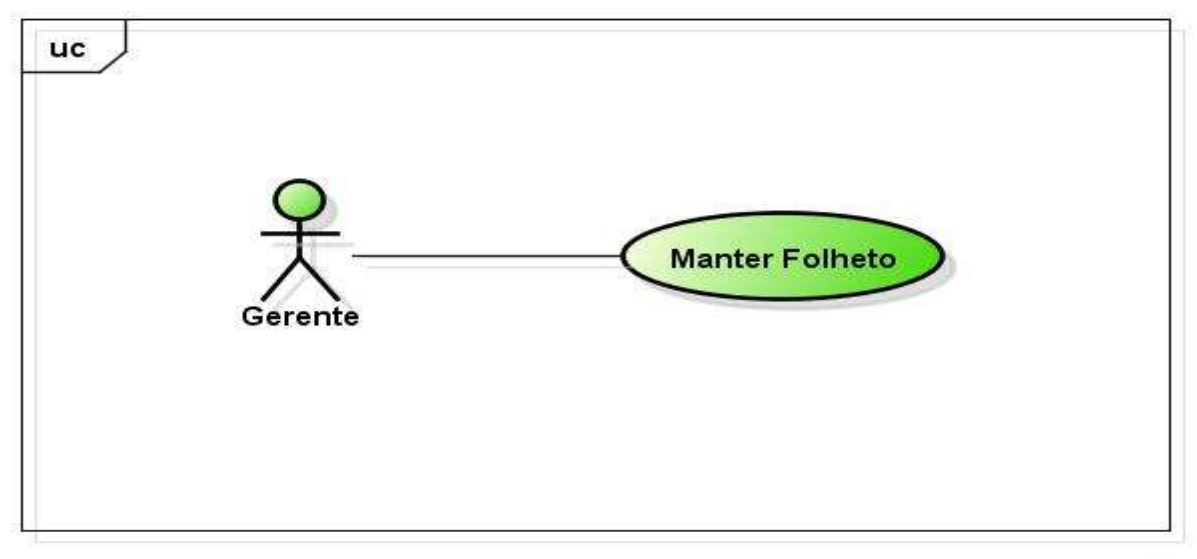

powered by Astah

Figura 8 – Caso de Uso 3: Manter Folheto

### 1. Finalidade / Objetivo

• Permitir ao usuário Cadastrar, Alterar e Excluir um folheto.

### 2. Ator

• Gerente.

#### 3. Pré-condições

• O usuário deve efetuar login como Gerente.

#### 4. Evento inicial

 O usuário inicia o caso de uso selecionando a opção "Cadastro de Folheto".

## 5. Fluxo principal

- a. O usuário seleciona a opção "Cadastro de Folheto" no menu principal;
- b. O sistema oferece a interface do cadastro de folheto;
- c. O usuário seleciona a opção "Novo" [A1];
- d. O sistema disponibiliza os campos a serem preenchidos e o local onde o usuário irá inserir o folheto;
- e. O usuário preenche os campos, insere o folheto e seleciona a opção "Confirmar" [A3];
- f. O sistema exibe a mensagem de operação realizado com sucesso [E1];
- g. O UC é encerrado.

## 6. Fluxo alternativo

- A1 O usuário busca um folheto.
  - a. O usuário seleciona a opção "Buscar";
  - b. O sistema oferece a interface de busca de folheto;
  - c. O usuário informa o nome do folheto a ser buscado;
  - d. O sistema exibe os folhetos cadastradas;
  - e. O usuário seleciona o folheto desejado;
  - f. O sistema exibe as informações do folheto;
  - g. O usuário seleciona a opção "Alterar" [A2], [A3];
  - h. Volta ao passo (d) do fluxo principal.
- A2 O usuário excluir um folheto.
  - a. O usuário seleciona a opção "Excluir";

- b. O sistema exibe a mensagem de confirmação de exclusão;
- c. O usuário confirma a exclusão [A3];
- d. O sistema exibe a mensagem de exclusão realizada com sucesso;
- e. O UC é encerrado.
- A3 O usuário cancela a operação.
  - a. O usuário seleciona a opção "Cancelar";
  - b. O sistema exibe uma mensagem de cancelamento;
  - c. O usuário confirma o cancelamento;
  - d. O UC é encerrado.

#### 7. Fluxo de exceção

- E1 Faltou campos a serem preenchidos.
  - a. O sistema informa que existem campos que não foram preenchidos;
  - b. Volta ao passo (d) do fluxo principal.

#### 3.4.4 Manter Oferta

A figura 9 ilustra o caso de uso Manter Oferta.

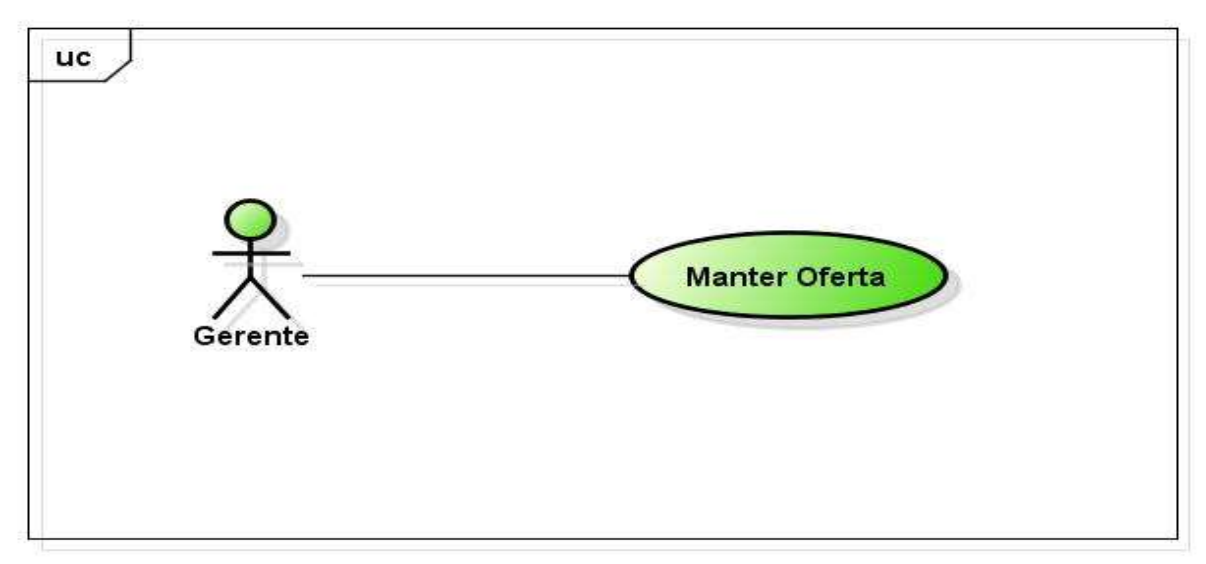

powered by Astah

Figura 9 – Caso de Uso 4: Manter Oferta

#### 1. Finalidade / Objetivo

• Permitir ao usuário Cadastrar, Alterar e Excluir uma oferta.

### 2. Ator

• Gerente.

#### 3. Pré-condições

• O usuário deve efetuar login como Gerente.

#### 4. Evento inicial

• O usuário inicia o caso de uso selecionando a opção "Cadastro de Oferta".

#### 5. Fluxo principal

- a. O usuário seleciona a opção "Cadastro de Oferta" no menu principal;
- b. O sistema oferece a interface do cadastro de oferta;
- c. O usuário seleciona a opção "Novo" [A1];
- d. O sistema disponibiliza os campos a serem preenchidos e o local onde o usuário irá inserir a imagem do produto que está em oferta;
- e. O usuário preenche os campos, insere a imagem do produto que está em oferta e seleciona a opção "Confirmar" [A3];
- f. O sistema exibe a mensagem de operação realizado com sucesso [E1];
- g. O UC é encerrado.

#### 6. Fluxo alternativo

- A1 O usuário busca uma oferta.
  - a. O usuário seleciona a opção "Buscar";
  - b. O sistema oferece a interface de busca de oferta;
  - c. O usuário informa o nome do produto em oferta a ser buscado;
  - d. O sistema exibe as ofertas cadastradas;
  - e. O usuário seleciona a oferta desejada;
  - f. O sistema exibe as informações da oferta;
  - g. O usuário seleciona a opção "Alterar" [A2], [A3];
  - h. Volta ao passo (d) do fluxo principal.
- A2 O usuário exclui uma oferta.
  - a. O usuário seleciona a opção "Excluir";
  - b. O sistema exibe a mensagem de confirmação de exclusão;

- c. O usuário confirma a exclusão [A3];
- d. O sistema exibe a mensagem de exclusão realizada com sucesso;
- e. O UC é encerrado.
- A3 O usuário cancela a operação.
  - a. O usuário seleciona a opção "Cancelar";
  - b. O sistema exibe uma mensagem de cancelamento;
  - c. O usuário confirma o cancelamento;
  - d. O UC é encerrado.

#### 7. Fluxo de exceção.

- E1 Faltou campos a serem preenchidos.
  - a. O sistema informa que existem campos que não foram preenchidos;
  - b. Volta ao passo (d) do fluxo principal.

#### 3.4.5 Gerar Relatórios de Folhetos

A figura 10 ilustra o caso de uso Gerar Relatórios de Folhetos.

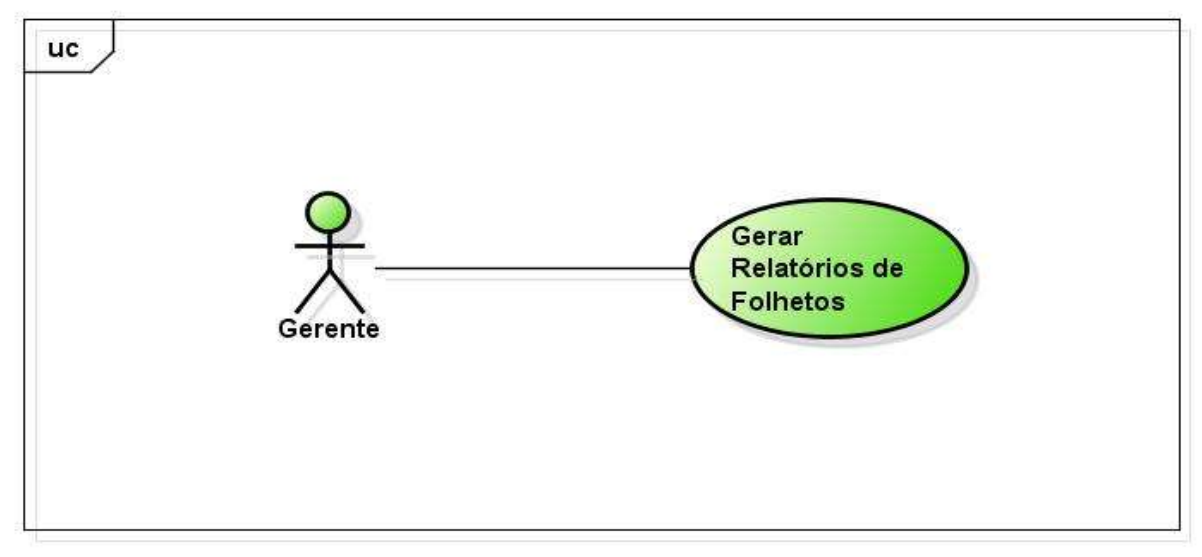

powered by Astah

#### Figura 10 – Caso de Uso 5: Gerar Relatórios de Folhetos
• Permitir ao usuário gerar relatórios dos folhetos cadastrados.

## 2. Ator

• Gerente.

## 3. Pré-condições

• O usuário deve efetuar login como Gerente.

## 4. Evento inicial

 O usuário inicia o caso de uso selecionando a opção "Relatório de Folheto".

## 5. Fluxo principal

- a. O usuário seleciona a opção "Gerar Relatórios de Folheto" no menu principal;
- b. O sistema oferece a interface de relatórios de folhetos e solicita os dados da aplicação;
- c. O usuário fornece os dados e confirma a operação;
- d. O sistema emite o relatório ao usuário;
- e. O UC é encerrado.

# 3.4.6 Gerar Relatórios de Ofertas

A figura 11 ilustra o caso de uso Gerar Relatórios de Ofertas.

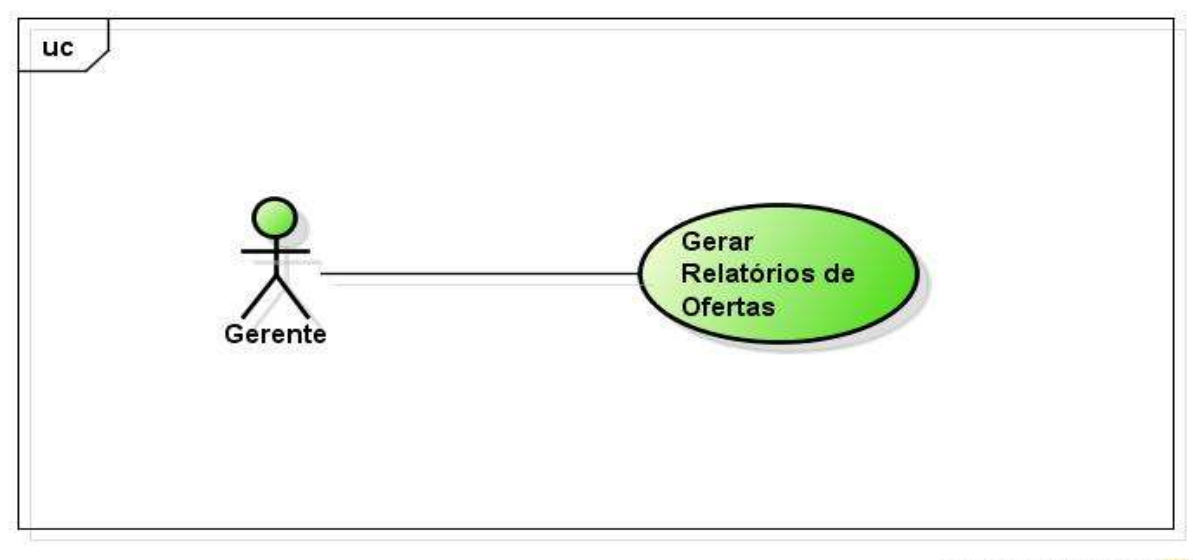

## Figura 11 – Caso de Uso 6: Gerar Relatórios de Ofertas

#### 1. Finalidade / Objetivo

- Permitir ao usuário gerar relatórios das ofertas cadastradas.
- 2. Ator
  - Gerente.

#### 3. Pré-condições

• O usuário deve efetuar *login* como Gerente.

#### 4. Evento inicial

• O usuário inicia o caso de uso selecionando a opção "Relatório de Oferta".

#### 5. Fluxo principal

- a. O usuário seleciona a opção "Gerar Relatórios de Ofertas" no menu principal;
- b. O sistema oferece a interface de relatórios de ofertas e solicita os dados da aplicação;
- c. O usuário fornece os dados e confirma a operação;
- d. O sistema emite o relatório ao usuário;
- e. O UC é encerrado.

# 3.4.7 Adicionar Empresa aos Favoritos

A figura 12 ilustra o caso de uso Adicionar Empresa aos Favoritos.

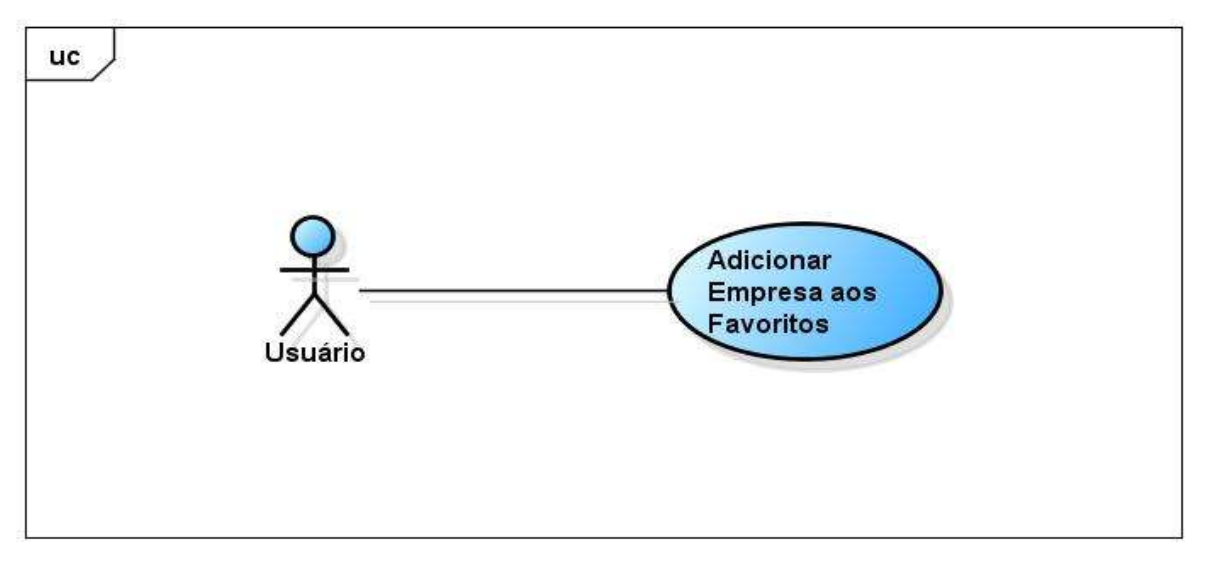

powered by Astah

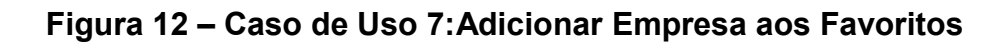

#### 1. Finalidade / Objetivo

• Permitir ao usuário adicionar uma empresa a sua lista de favoritos.

#### 2. Ator

• Usuário.

#### 3. Pré-condições

- O usuário precisa ter efetuado o login.
- 4. Evento inicial
  - O usuário inicia o caso de uso selecionando a opção "Empresas Favoritas" no menu principal.

#### 5. Fluxo principal

- a. O usuário seleciona a opção "Empresas Favoritas";
- b. O sistema oferece a interface onde é exibido as empresas favoritas;

- c. O usuário seleciona a opção "Buscar Empresa" [A1];
- d. O sistema oferece a interface de busca de empresa;
- e. O usuário informa o nome da empresa a ser buscada;
- f. O sistema exibe as empresas cadastradas;
- g. O usuário seleciona a empresa desejada;
- h. O UC é encerrado.

#### 6. Fluxo alternativo

- A1 O usuário remove uma empresa.
  - a. O usuário seleciona uma empresa adicionada;
  - b. O sistema exibe as informações da empresa;
  - c. O usuário seleciona a opção "Remover dos favoritos";
  - d. O sistema exibe a mensagem de confirmação;
  - e. O usuário confirma a operação;
  - f. O UC é encerrado.

#### 3.4.8 Consultar Folheto

A figura 13 ilustra o caso de uso Consultar Folheto.

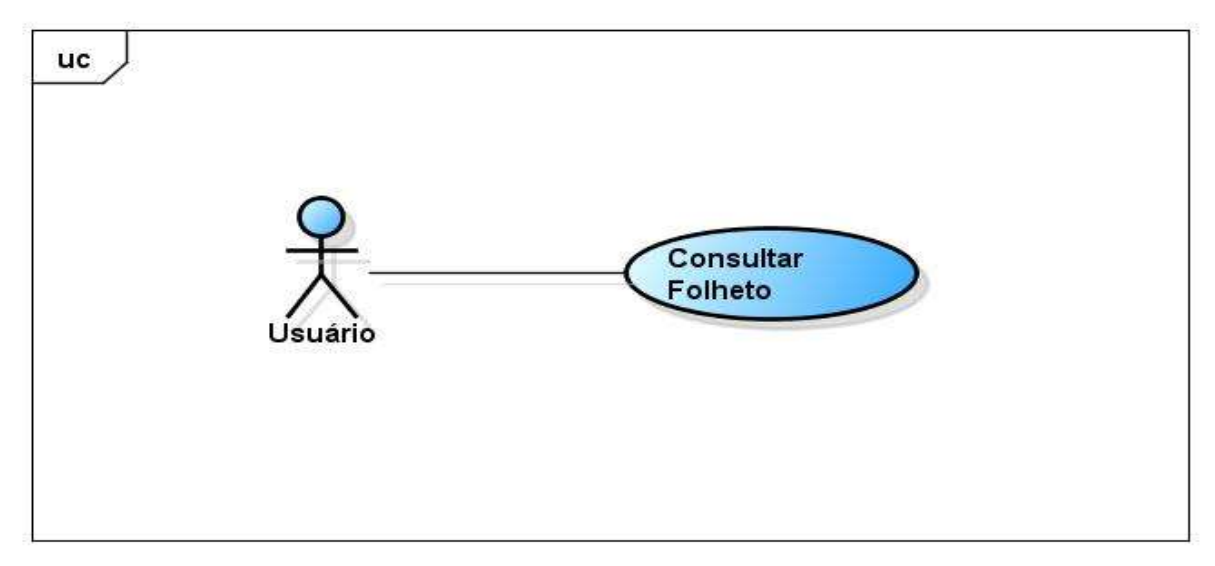

powered by Astah

Figura 13 – Caso de Uso 8: Consultar Folheto

• Permitir ao usuário consultar os folhetos cadastrados.

# 2. Ator

- Usuário.
- 3. Pré-condições
- 4. Evento inicial
  - O usuário inicia o caso de uso selecionando a opção "Folhetos".

# 5. Fluxo principal

- a. O usuário seleciona a opção "Folhetos" no menu principal;
- b. O sistema oferece a interface onde está disponível os folhetos;
- c. O usuário busca um folheto e seleciona-o;
- d. O sistema exibe o folheto selecionado;
- e. O UC é encerrado.

# 3.4.9 Consultar Oferta

A figura 14 ilustra o caso de uso Consultar Oferta.

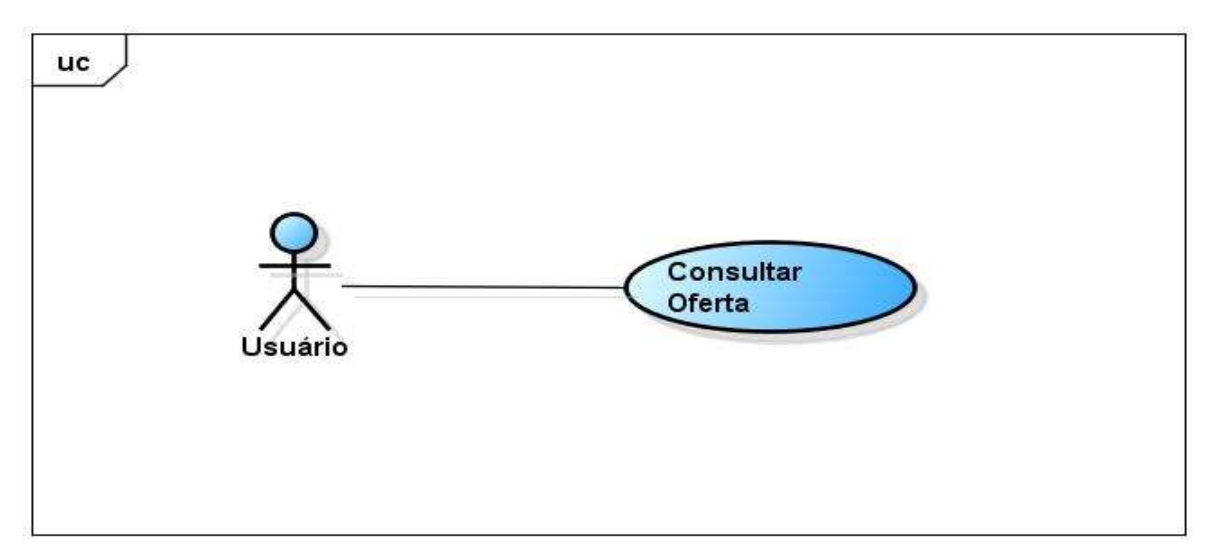

powered by Astah

# Figura 14 – Caso de Uso 9:Consultar Oferta

• Permitir ao usuário consultar as ofertas cadastradas.

## 2. Ator

- Usuário.
- 3. Pré-condições
- 4. Evento inicial
  - O usuário inicia o caso de uso selecionando a opção "Ofertas".

## 5. Fluxo principal

- a. O usuário seleciona a opção "Ofertas" no menu principal;
- b. O sistema oferece a interface onde está disponível os produtos em ofertas;
- c. O usuário busca por um produto em oferta e seleciona-o;
- d. O sistema exibe as informações do produto em oferta selecionado;
- e. O UC é encerrado.

# 3.4.10 Consultar Empresa

A figura 15 ilustra o caso de uso Consultar Empresa.

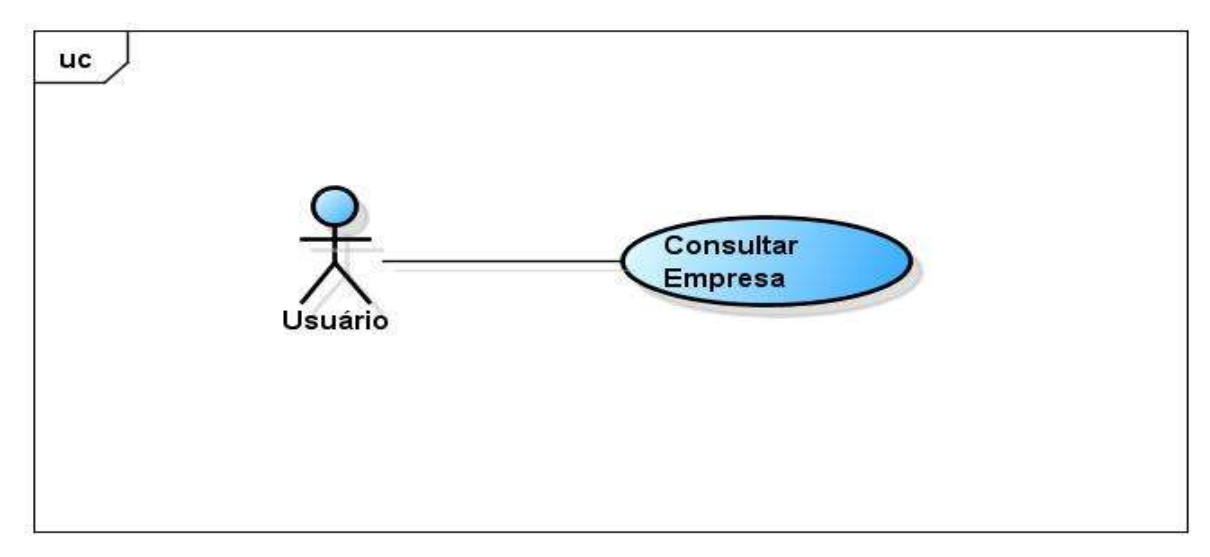

powered by Astah

#### Figura 15 – Caso de Uso 10: Consultar Empresa

• Permitir ao usuário consultar empresas cadastradas.

## 2. Ator

- Usuário.
- 3. Pré-condições

## 4. Evento inicial

• O usuário inicia o caso de uso selecionando a opção "Empresas".

## 5. Fluxo principal

- a. O usuário seleciona a opção "Empresas" no menu principal;
- b. O sistema oferece a interface onde está disponível as empresas;
- c. O usuário busca uma empresa e seleciona-a;
- d. O sistema exibe as informações da empresa selecionada;
- e. O UC é encerrado.

## 3.4.11 Localizar Empresa

A figura 15 ilustra o caso de uso Consultar Empresa.

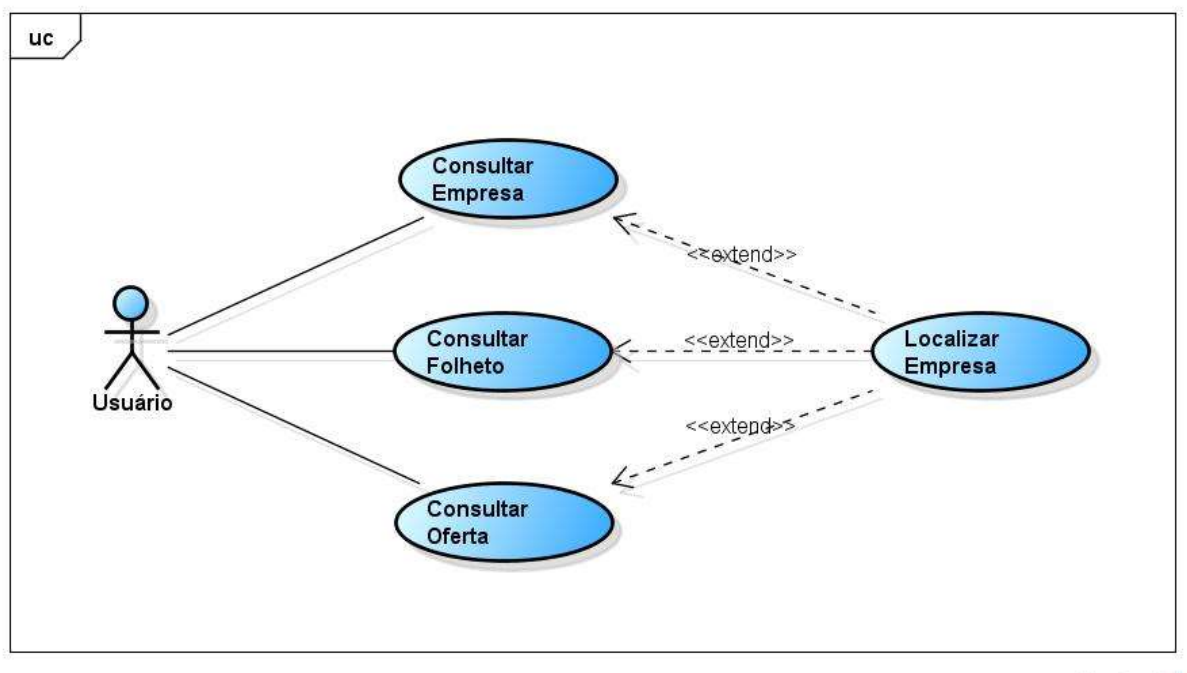

Figura 16 – Caso de Uso 11: Localizar Empresa

#### 1. Finalidade / Objetivo

• Permitir ao usuário verificar a localização de uma empresa cadastrada.

#### 2. Ator

Usuário.

#### 3. Pré-condições

 Antes de iniciar este caso de uso o usuário precisa consultar um empresa, consultar um folheto ou consultar um produto em oferta.

#### 4. Evento inicial

 Após a consulta realizada pelo usuário ele inicia o caso de uso selecionando a opção "Localizar Empresa".

#### 5. Fluxo principal

- a. O usuário seleciona a opção "Localizar Empresa";
- b. O sistema oferece a interface de localização de empresa, contendo as informações da empresa e a sua localização geográfica;
- c. O UC é encerrado.

# 3.5 DIAGRAMA DE CLASSE

O Diagrama de Classe é uma representação da estrutura do sistema em termos de classe e relacionamento entre elas, descrevendo como o sistema é estruturado. A figura 17 ilustra o Diagrama de Classe desenvolvido para este sistema.

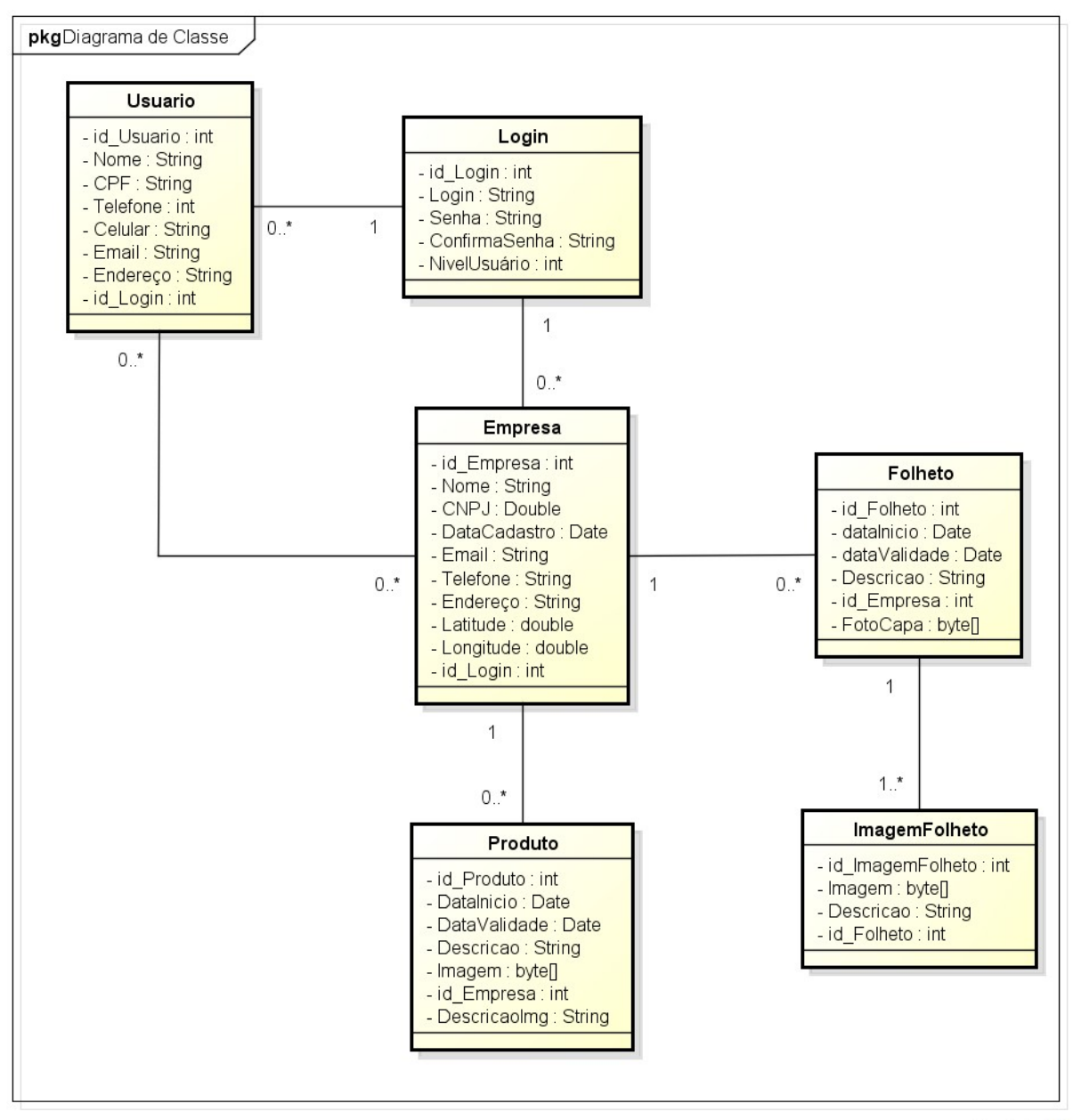

powered by Astah

Figura 17 – Diagrama de Classe

# 3.6 DIAGRAMA DE ATIVIDADE

O Diagrama de Atividade representa os fluxos principais, alternativos e de exceção de uma determinada atividade do sistema.

## 3.6.1 Manter Empresa

A figura 18 ilustra o diagrama de atividade Manter Empresa.

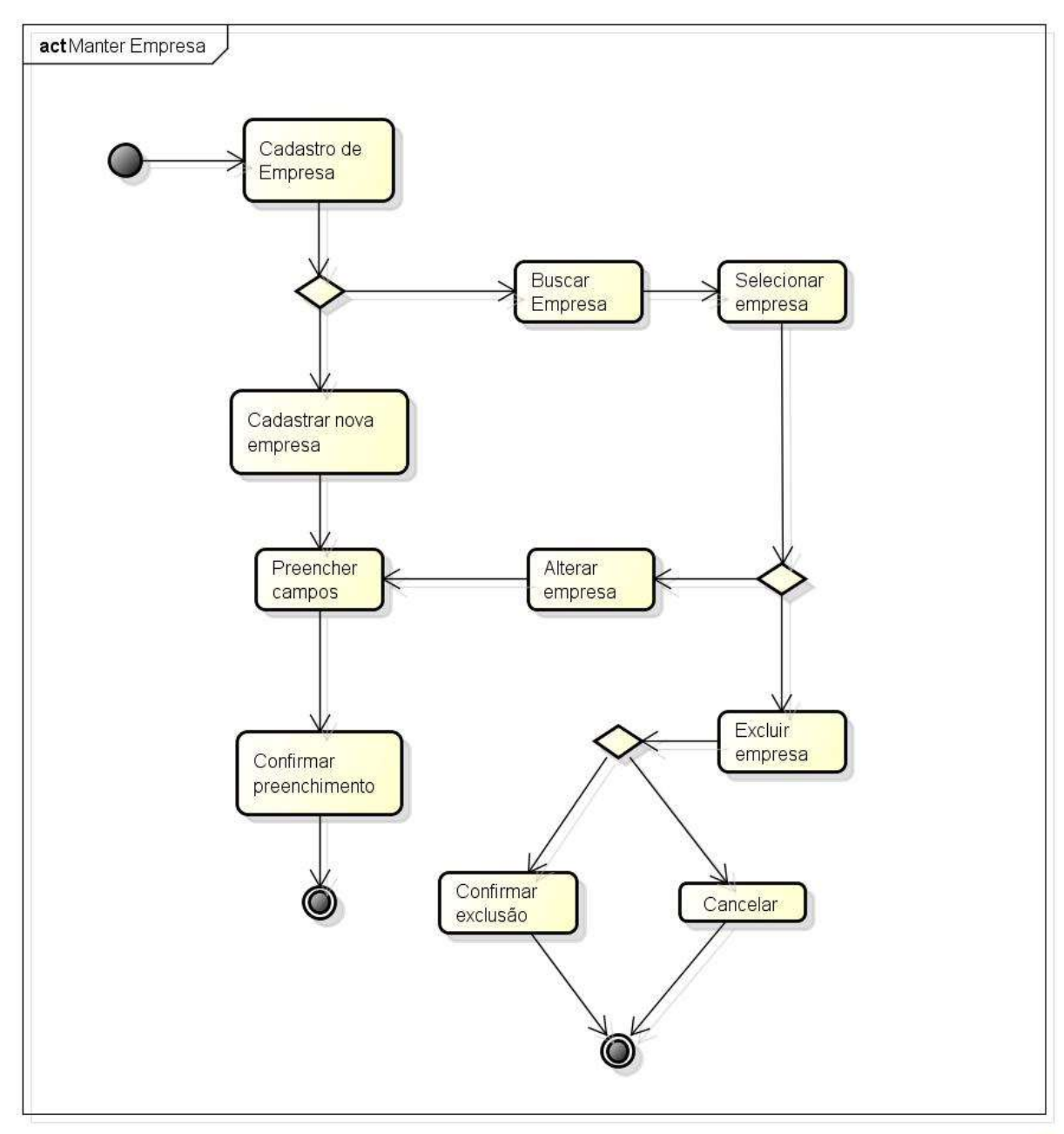

Figura 18 – Diagrama de Atividade 1: Manter Empresa

#### 3.6.2 Manter Folheto

A figura 19 ilustra o diagrama de atividade Manter Folheto.

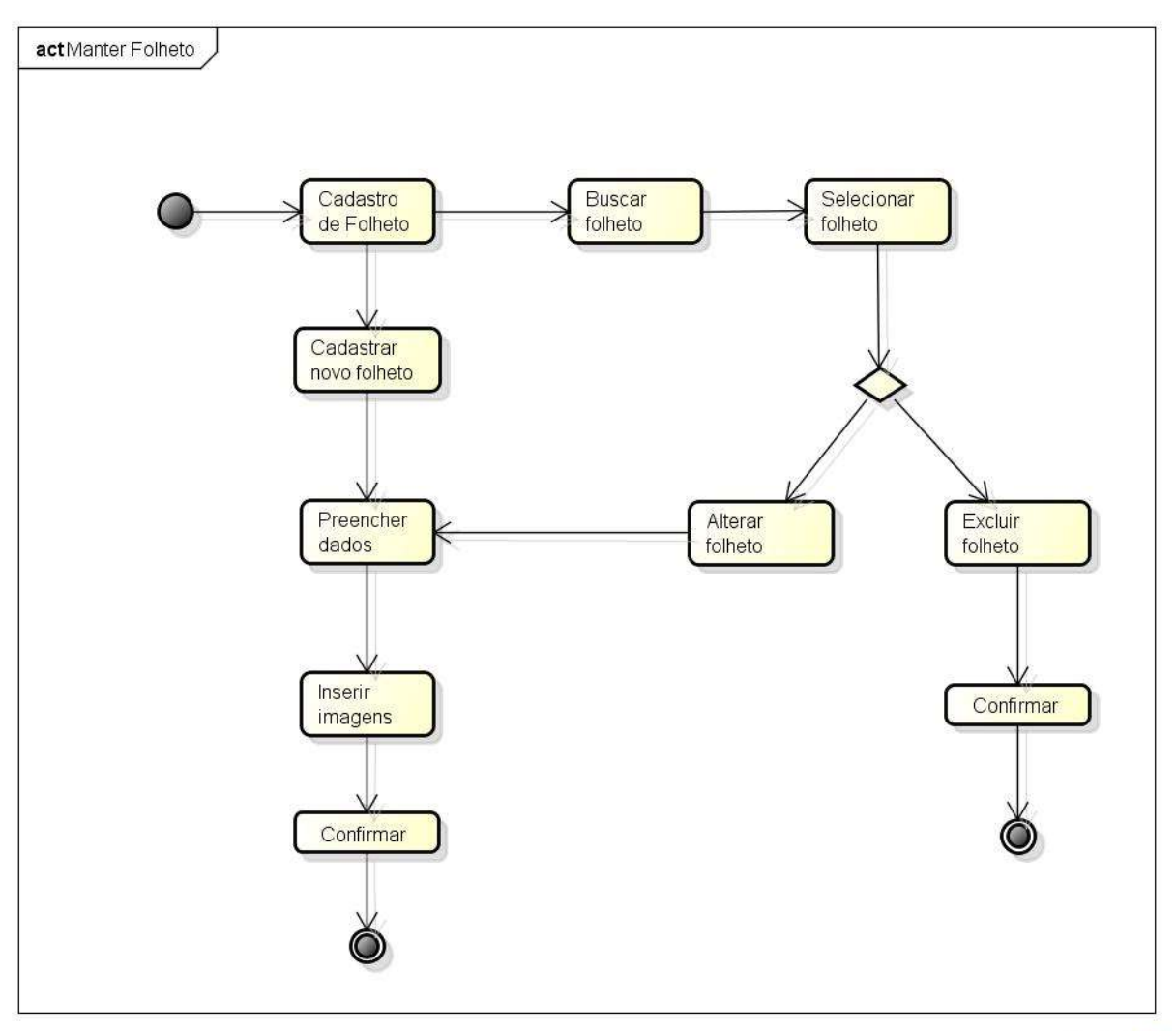

Figura 19 – Diagrama de Atividade 2: Manter Folheto

# 3.6.3 Lista de Empresas Favoritas

A figura 20 ilustra o diagrama de atividade Lista de Empresas Favoritas.

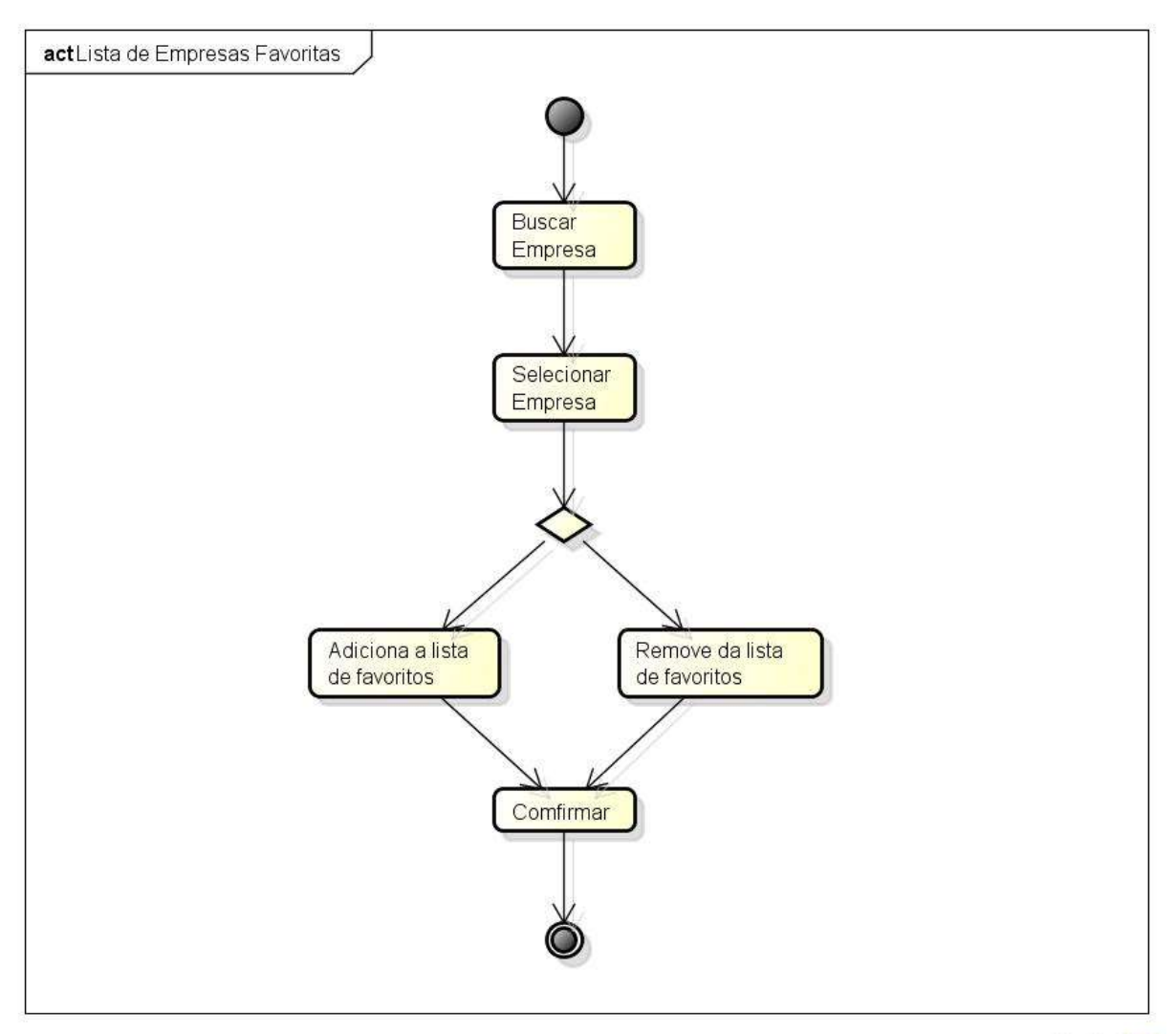

# Figura 20 – Diagrama de Atividade 3: Lista de Empresas Favoritas

#### 3.6.4 Localizar Empresa

A figura 21 ilustra o diagrama de atividade Localizar Empresa.

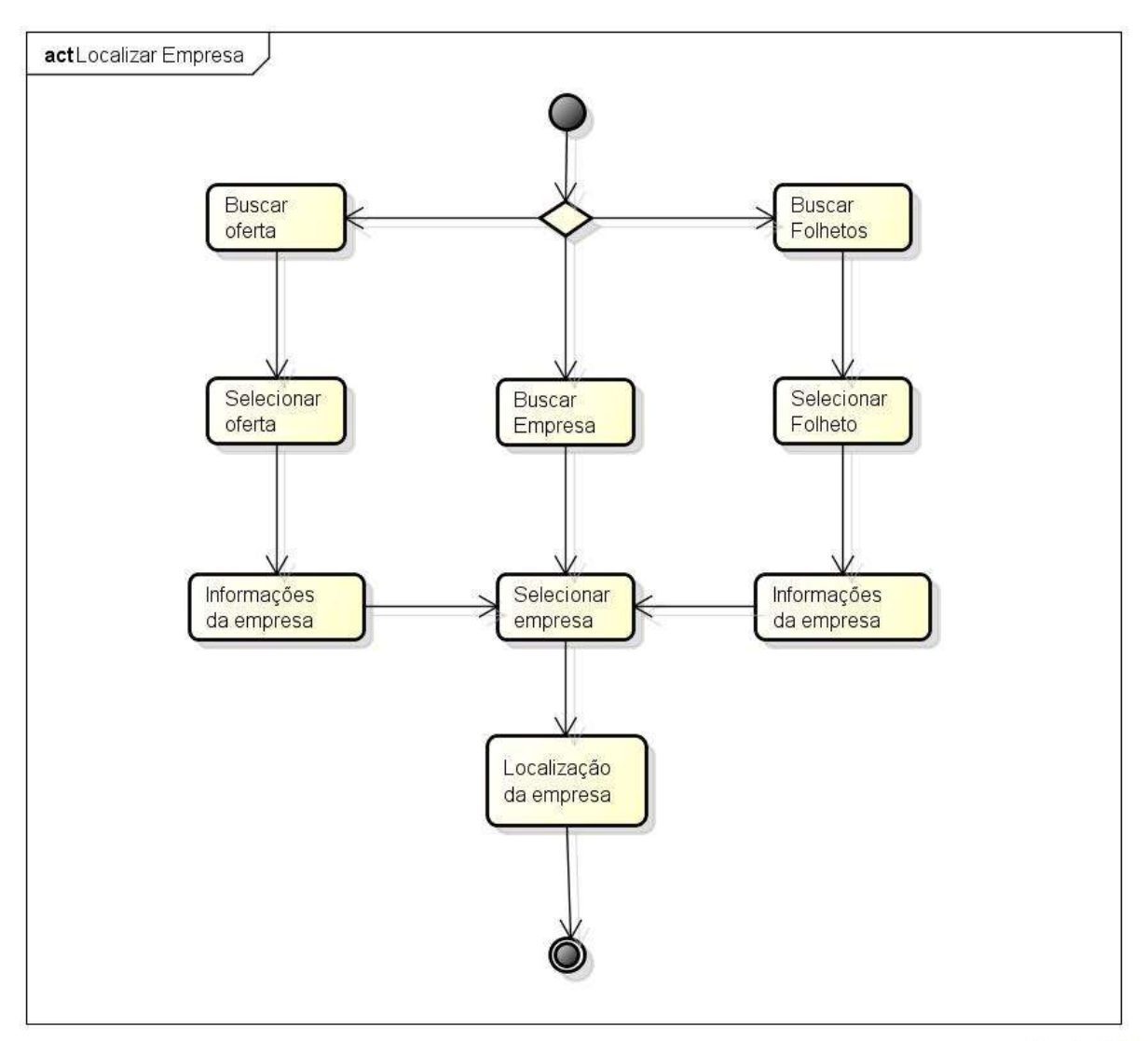

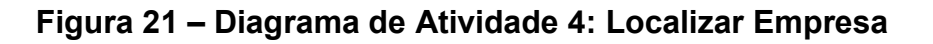

# 3.7 DIAGRAMA DE SEQUÊNCIA

O Diagrama de sequência tem o objetivo de exibir visualmente a sequência das ações que o software executará frente aos comandos dados por um ator.

# 3.7.1 Cadastro de Empresa

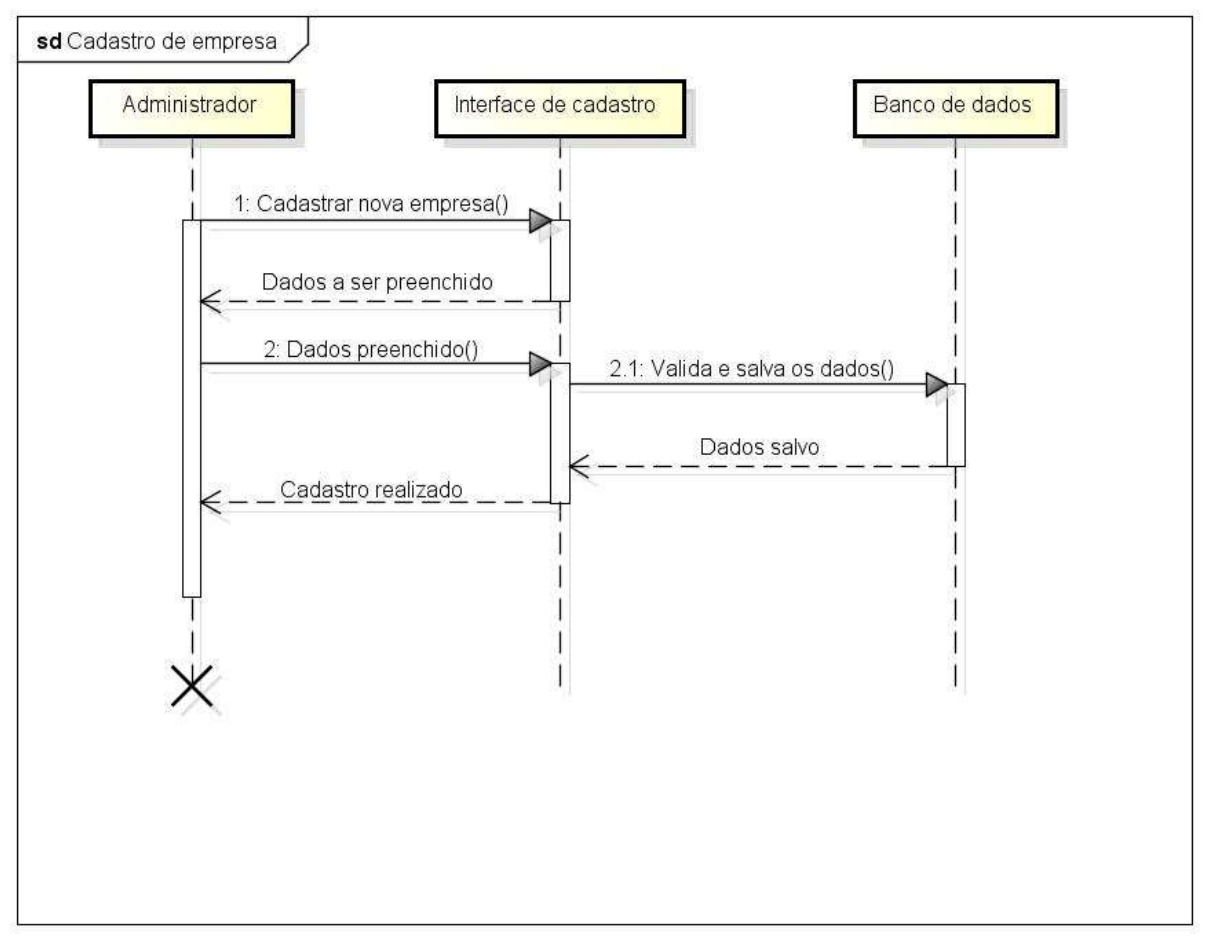

A figura 22 ilustra o Diagrama de Sequência Cadastro de Empresa.

powered by Astah

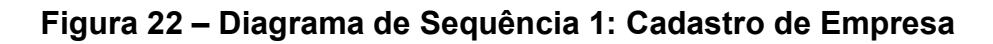

#### 3.7.2 Cadastro de Folheto

A figura 23 ilustra o Diagrama de Sequência Cadastro de Folheto.

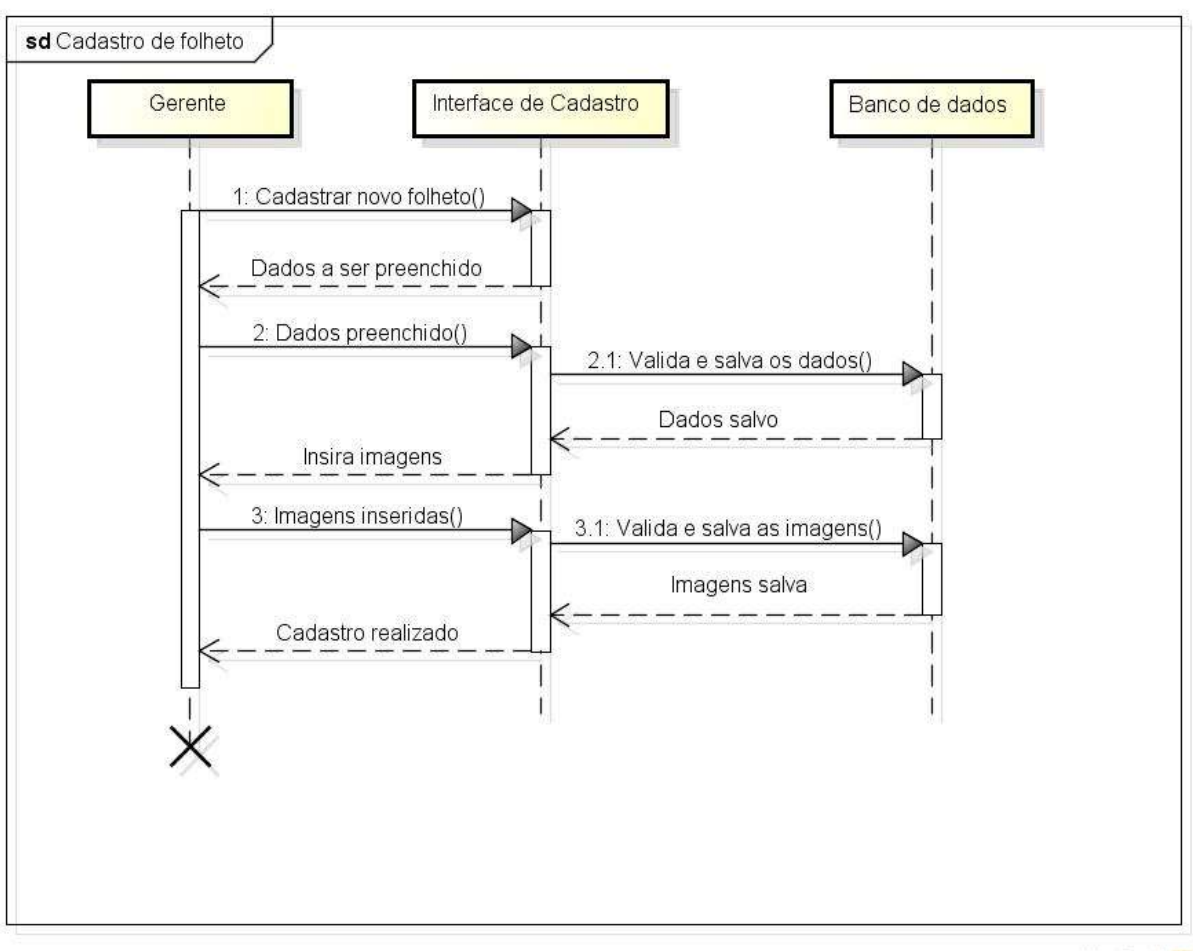

powered by Astah

Figura 23 – Diagrama de Sequência 2: Cadastro de Folheto

# 3.8 DIAGRAMA ENTIDADE RELACIONAMENTO

O Diagrama Entidade Relacionamento (DER) é uma representação gráfica da estrutura lógica de um banco de dados. Com uma representação simples onde mostra as tabelas (entidade) e suas ligações (relacionamento).

A figura 24 é a representa o DER desenvolvido para o sistema.

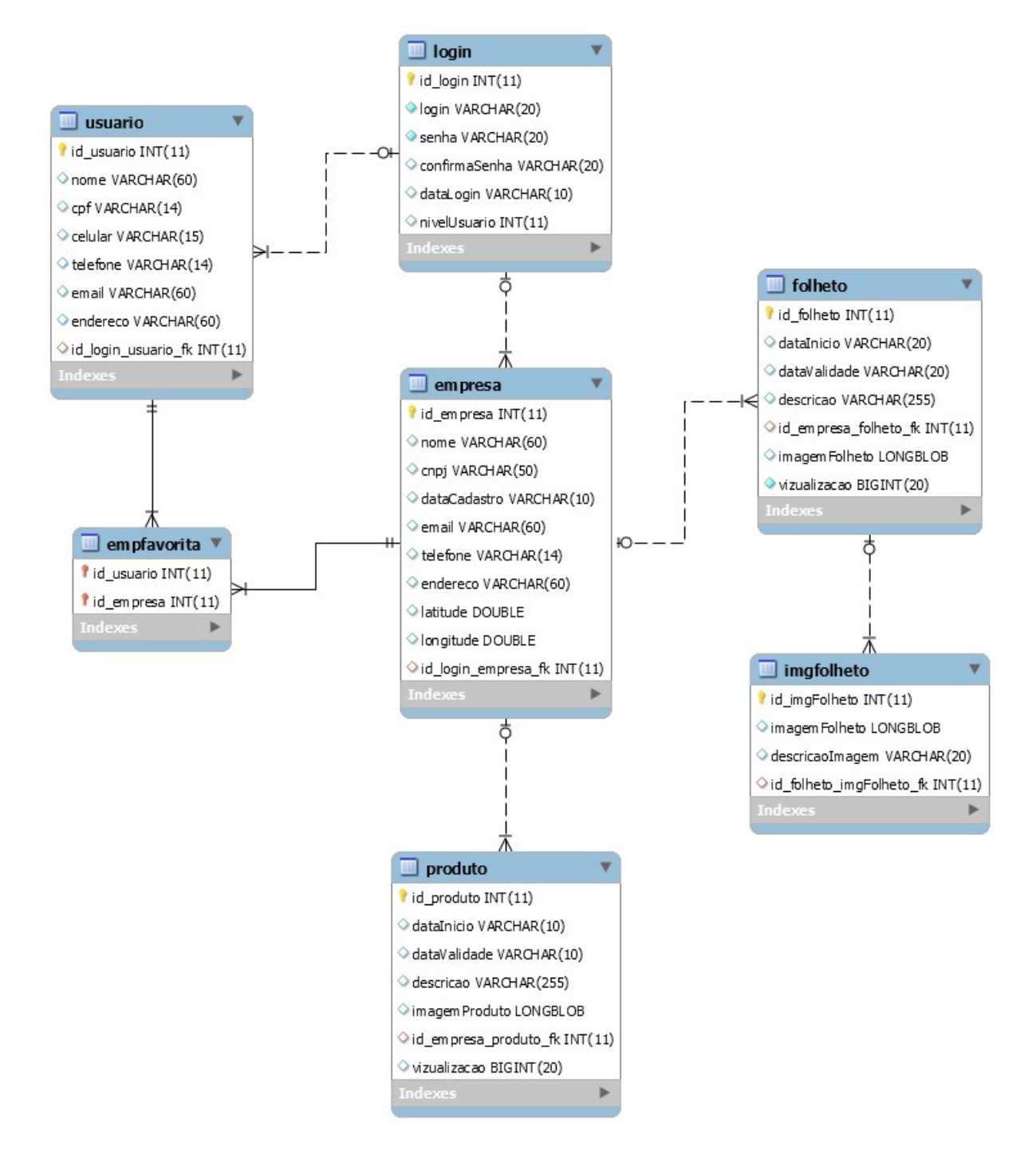

Figura 24 – Diagrama E-R

# 4. PLANEJAMENTO DO PROJETO

Este capítulo representa as etapas estabelecidas para a construção do projeto. A Estrutura Analítica do Projeto (EAP ou WBS do termo em inglês *Work Breakdown Structure*) foi criada com o intuito de organizar e definir a abrangência do projeto Folheto OnLine.

# 4.1 ESTRUTURA ANALÍTICA DO PROJETO

A figura 25 ilustra a EAP desenvolvida para este sistema.

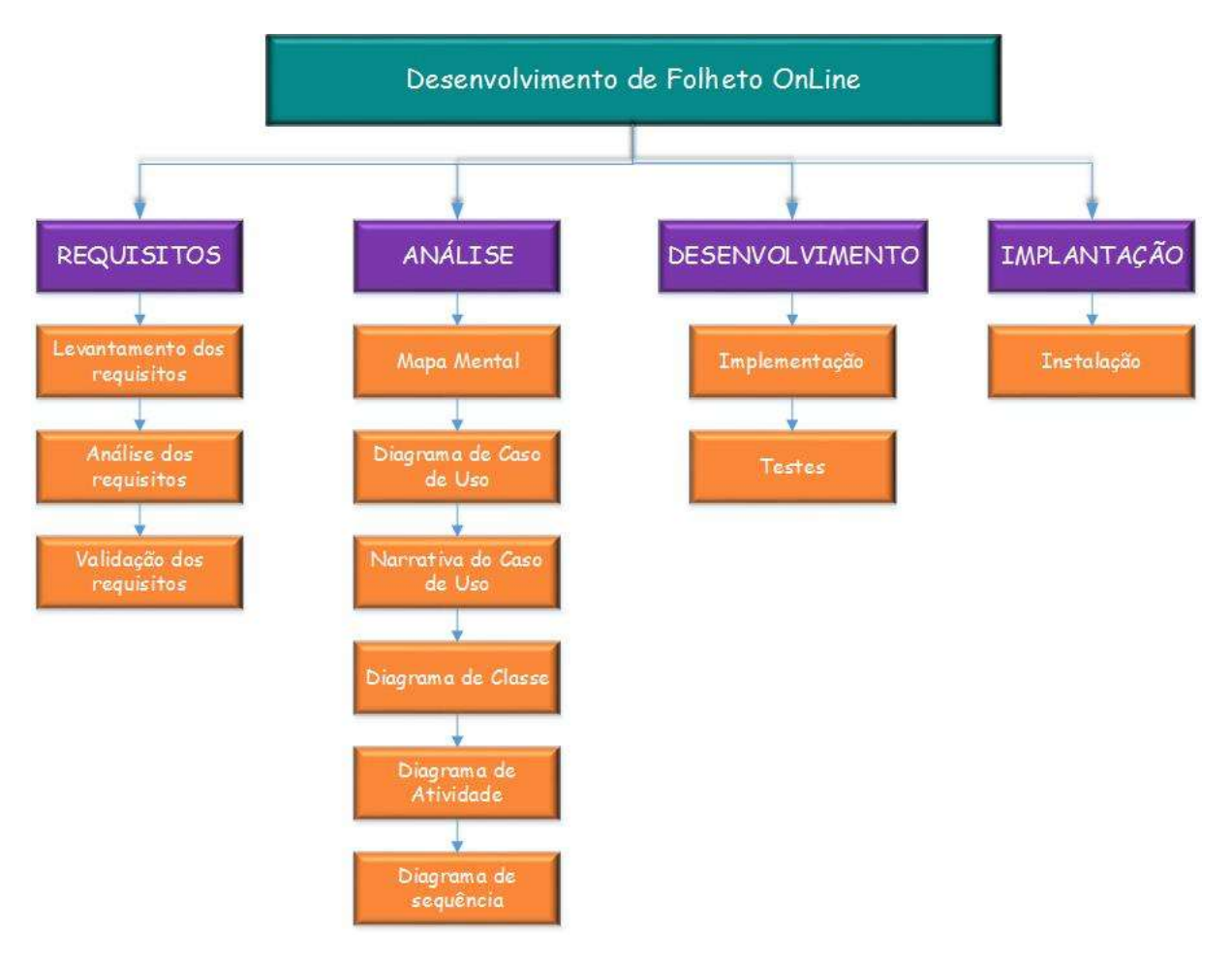

Figura 25 – EAP

# 5. CONCLUSÃO

A confecção de panfletos para a divulgação de promoções e serviços é uma atividade de marketing muito comum entre as empresas de diversos segmentos do mercado brasileiro de varejo. Assim, o presente trabalho ocupou-se em desenvolver o Folheto OnLine, um projeto de sistemas com o intuito de automatizar a distribuição dos tradicionais panfletos que são entregues periodicamente, utilizados para promover empresas e produtos.

Deste modo, o presente trabalho possui a finalidade de facilitar a divulgação de mercadorias para os diversos segmentos do comércio e a busca por produtos em ofertas para o consumidor. Além de ser uma alternativa ecologicamente correta, pois visa diminuir a distribuição de panfletos fabricados em papel por um panfleto digital, pelo qual, tanto o comerciante quanto o consumidor terão acesso para divulgar ou comprar uma mercadoria.

Com a elaboração deste trabalho foi possível compreender o funcionamento de uma empresa de desenvolvimento de sistemas e quais são os passos para que o sistema seja desenvolvido com eficácia. O desenvolvimento desse trabalho também possibilitou o contato com novos conteúdos acerca do tema apresentado, em especial a aquisição de conhecimentos sobre a linguagem Java, Android e suas aplicações.

Após o desenvolvimento desse sistema, obteve-se a implementação dos módulos de Administrador, Gerente e Usuário comum. O Folheto OnLine pode ser consultado por qualquer pessoa, seja ela cadastrada ou não, apenas diferenciando os acessos, as funcionalidades de cada usuário a partir de dispositivos móveis e também de plataformas tradicionais para a Internet.

Como trabalhos futuros espera-se desenvolver mais formas de relatórios, ampliar o número de funcionalidades com o GPS do dispositivo móvel e para facilitar ainda mais a gerência da empresa e a sua divulgação.

# 6. REFERÊNCIAS

Androidpit. Atualização do android lollipop. Disponível em: <<u>http://www.androidpit.com.br/android-l-atualizacao-lollipop-smartphones</u>>. Acesso em: 14 Fev. 2015.

Androidpit. História do android. Disponível em:<<u>http://www.androidpit.com.br/historia-do-android</u>>. Acesso em: 14 Fev. 2015.

Caelum. O que é Java. Disponível em: <<u>http://www.caelum.com.br/apostila-java-orientacao-objetos/o-que-e-java/#2-1-java</u>>. Acesso em: 15 Fev. 2015.

Flipp. Flyer App. Disponível em: <<u>http://www.flipp.com/></u>. Acesso em: 04 Nov. 2014.

Flyertown. Flyer Canada. Disponível em: <<u>http://www.flyertown.ca/></u>. Acesso em: 05 Nov. 2014.

IBM. Introdução à plataforma eclipse. Disponível em: <<u>http://www.ibm.com/developerworks/br/library/os-eclipse-platform/</u>>. Acesso em: 08 Fev. 2015.

Reebee. Flyer App. Disponível em: <<u>http://www.reebee.com/></u>. Acesso em: 04 Nov. 2014.

Save.ca. Flyers & Cash-Back. Disponível em: <<u>http://save.ca/></u>. Acesso em: 04 Nov. 2014.

Shopping Flyers Canada. Flyer shop. Disponível em: <<u>http://curiousdev.tk/></u>. Acesso em: 04 Nov. 2014.

SlideShare. Hibernate conceitos. Disponível em: <<u>http://pt.slideshare.net/elifranio/hibernate-conceitos</u> >. Acesso em 17 Set. 2015.

Smartcanucks. Flyer canada. Disponível em: <<u>http://flyers.smartcanucks.ca/></u>. Acesso em: 05 Nov. 2014.

Softonic. MySQL. Disponível em: <<u>http://mysql.softonic.com.br/</u>>. Acesso em: 21 Fev. 2015.

Techtudo. A história do android. Disponível em: <<u>http://www.techtudo.com.br/noticias/noticia/2013/09/cinco-anos-de-android-</u> relembre-historia-e-todas-versoes-do-sistema.html>. Acesso em: 14 Fev. 2015.

Techtudo. O que é e como usar o MySQL. Disponível em: <<u>http://www.techtudo.com.br/artigos/noticia/2012/04/o-que-e-e-como-usar-o-mysql.html</u>>. Acesso em: 21 Fev. 2015.

Tecmundo. Android Studio. Disponível em: <<u>http://www.tecmundo.com.br/android/69111-android-studio-ferramenta-criacao-apps-google-ganha-versao-1-0.htm</u>>. Acesso em: 07 Fev. 2015.

Tecmundo. O que é Java. Disponível em: <<u>http://www.tecmundo.com.br/programacao/2710-o-que-e-java-.htm</u>>. Acesso em: 15 Fev. 2015.

Wordpress. Visão geral sobre PrimeFaces. Disponível em: <<u>https://williamgamers.wordpress.com/2012/06/04/visao-geral-sobre-primefaces/</u> >. Acesso em: 17 Set. 2015.

# APÊNDICES

# APÊNDICE 1 – SISTEMA WEB

#### Fluxo para cadastro de empresas

As imagens abaixo representam o fluxo para a realização do cadastro de uma empresa.

A figura 26 é uma ilustração geral deste fluxo.

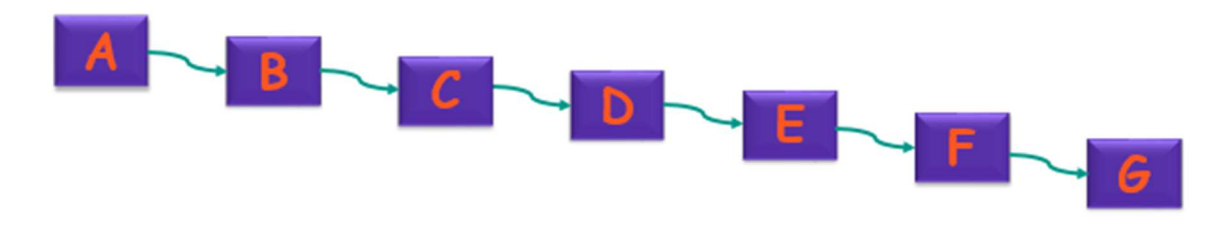

Figura 26 – Fluxo cadastro de empresa

Ao iniciar o sistema exibirá a tela A (figura 27).

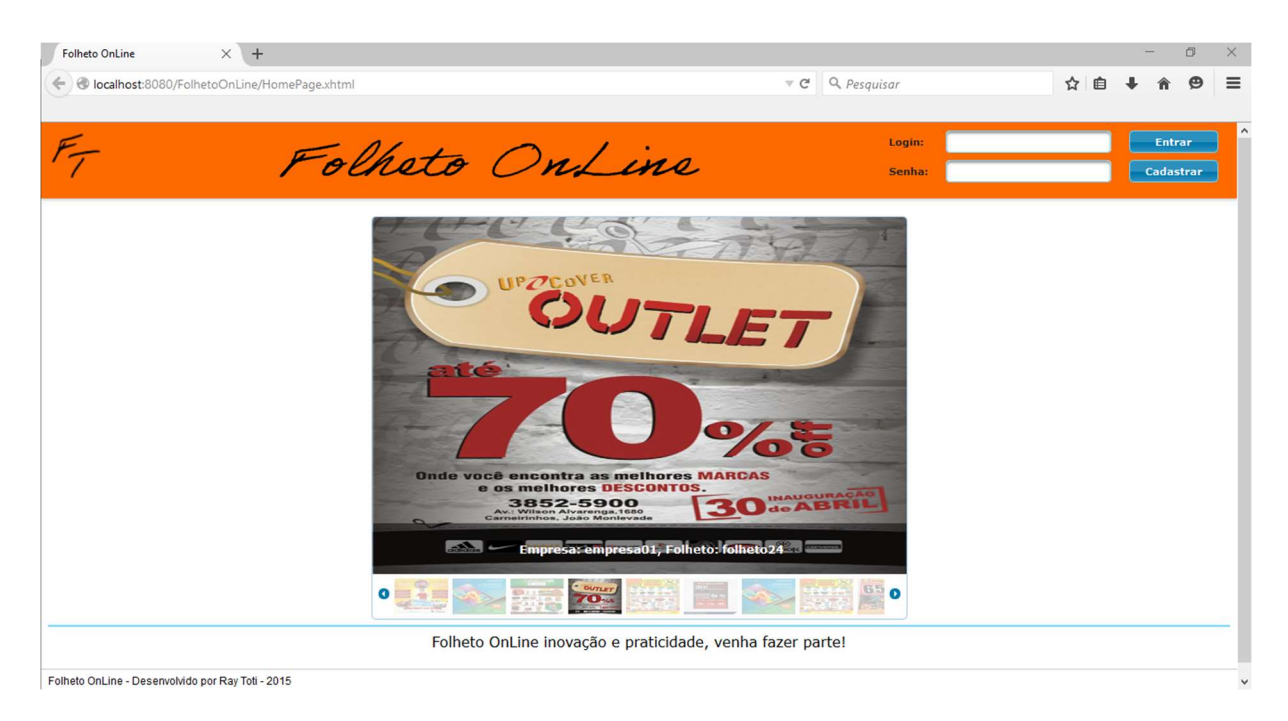

Figura 27 – Tela A

Após o login efetuado na tela A é redirecionado a tela B (figura 28).

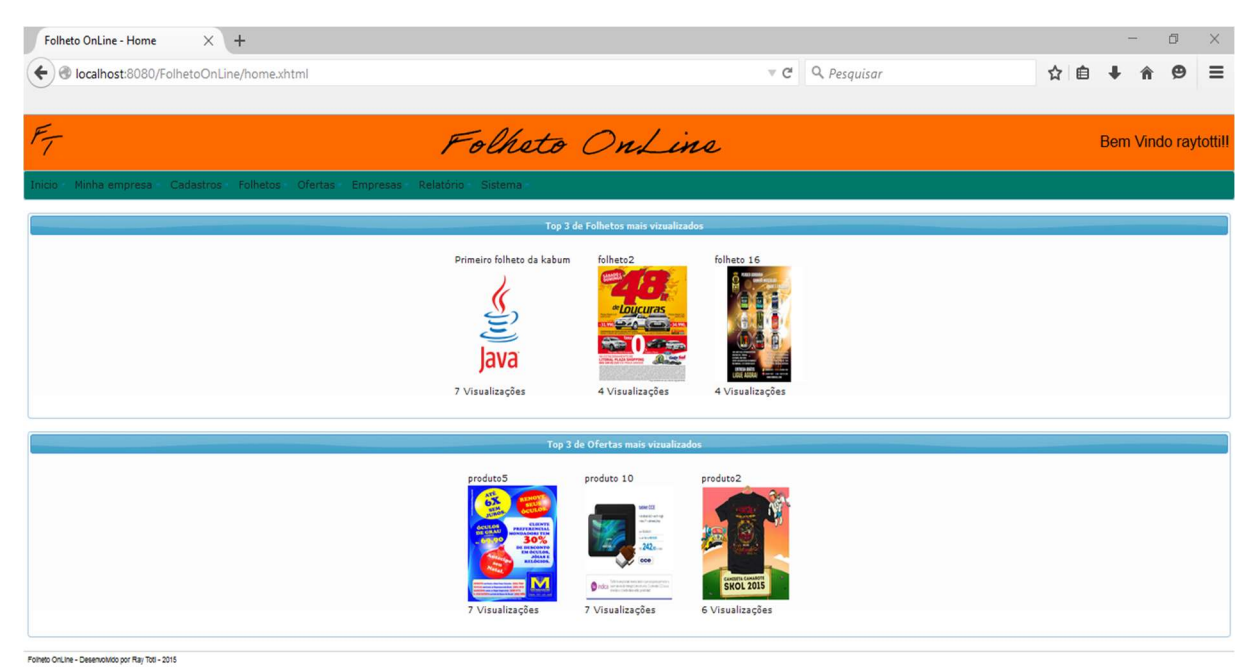

Figura 28 – Tela B

No menu de seleção, a empresa seleciona a opção "Minha empresa" e no sub menu seleciona "Empresa", como mostra na tela C (figura 29).

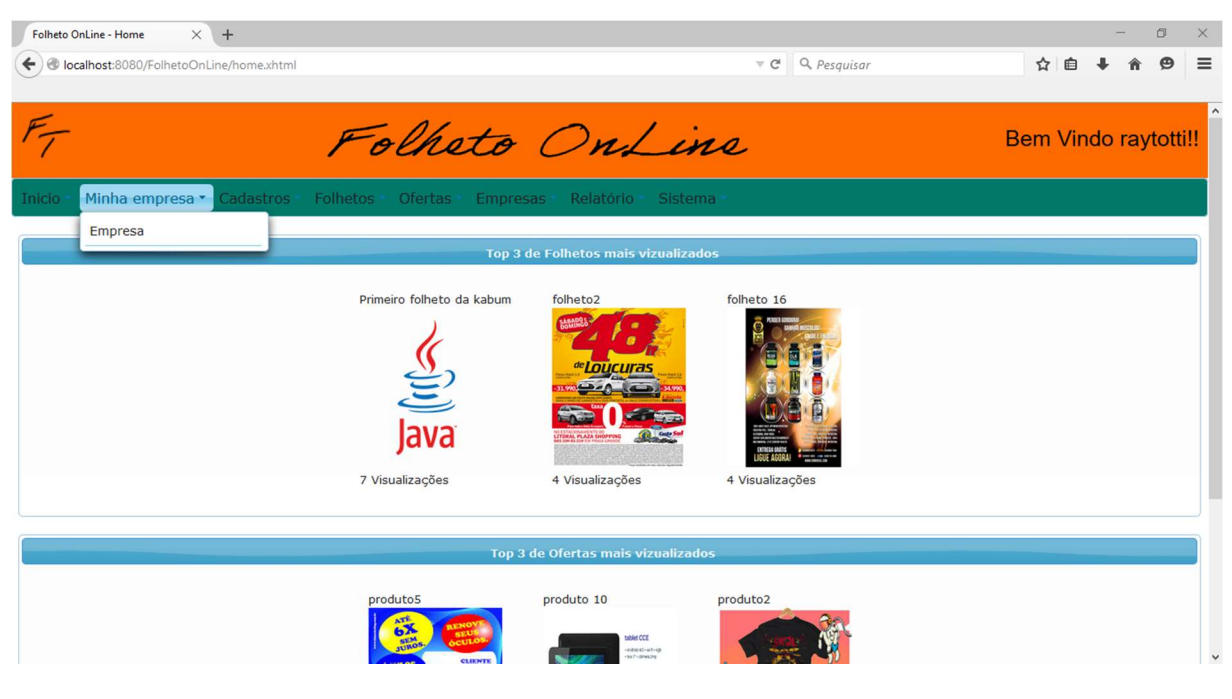

Figura 29 – Tela C

Em seguida, é redirecionado para a tela D (figura 30), na qual a empresa preencherá os campos com os seus dados.

| Folheto OnLine - Cadastro Em × +                                                                                                    |                              |                                       |      | -         | ٥          | ×      |
|----------------------------------------------------------------------------------------------------|------------------------------|---------------------------------------|------|-----------|------------|--------|
| Certe Content Content |                              | ▼ C Q Pesqu                           | isar | ☆ 自 ♣     | <b>^ 9</b> | ≡      |
| F- F                                                                                                    | olheti                       | o OnLine                              |      | Bem Vindo | o rayto    | otti!! |
| Inicio Minha empresa Cadastros Folhetos                                                                                                    | Ofertas Emp                  | resas Relatório Sistema               |      |           |            |        |
|                                                                                                    |                              | Cadastro Empresa                      |      |           |            |        |
|                                                                                                    | Nome da empresa:             | empresa01                             |      |           |            |        |
|                                                                                                    | CNPJ:                        | 00.111.222/3333-44                    |      |           |            |        |
|                                                                                                    | E-Mail:                      | empresa01@gmail.com                   |      |           |            |        |
|                                                                                                    | Telefone:                    | (18)3333-2222                         |      |           |            |        |
|                                                                                                    | Eendereço:                   | Rua Vicente Fernandes Figueiredo, 180 |      |           |            |        |
|                                                                                                    | Latitude Longitude           | 💌 Localização                         |      |           |            |        |
|                                                                                                    | <ul> <li>Cancelar</li> </ul> | 🗟 Salvar                              |      |           |            |        |
| Folheto OnLine - Desenvolvido por Ray Toti - 2015                                                                                                    |                              |                                       |      |           |            |        |

Figura 30 – Tela D

localhost:8080/FolhetoOnLine/home.xhtml#

Após o preenchimento dos campos, a empresa irá clicar no botão Localização e o sistema exibirá o mapa da cidade, tela E (figura 31).

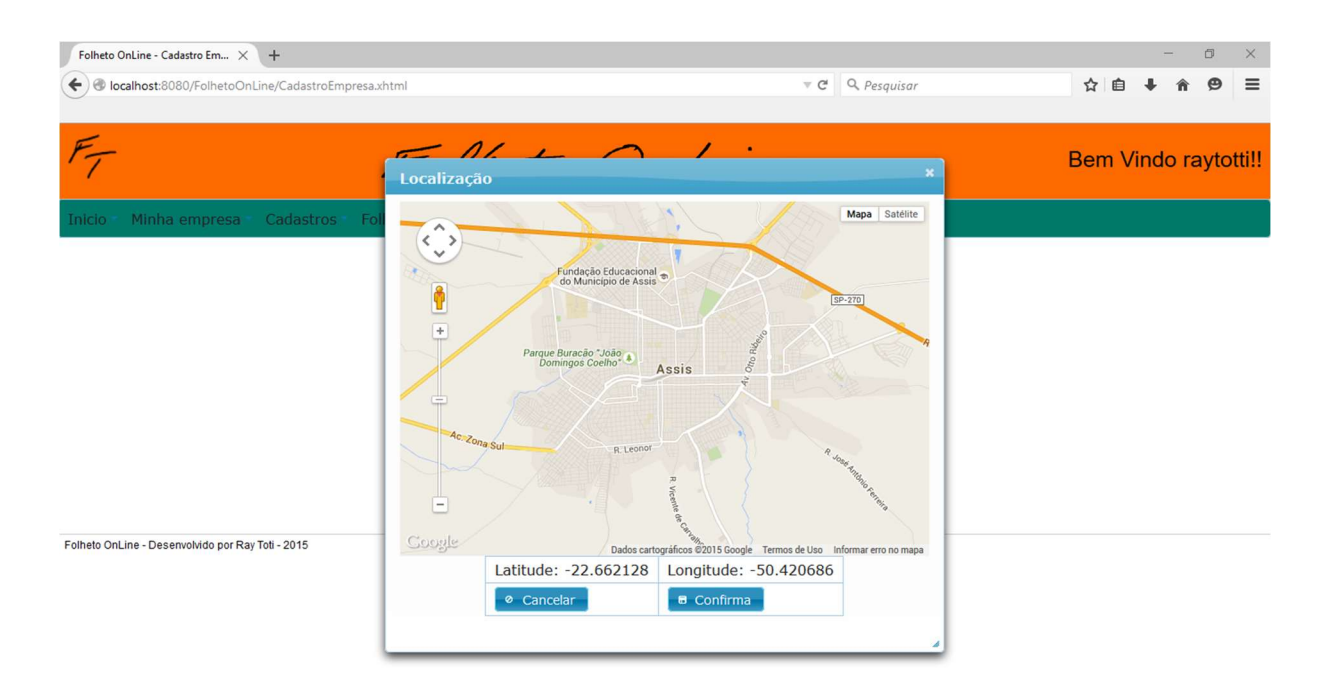

Figura 31 – Tela E

A partir do mapa, a empresa apontará a sua localização como mostra na tela F (figura 32).

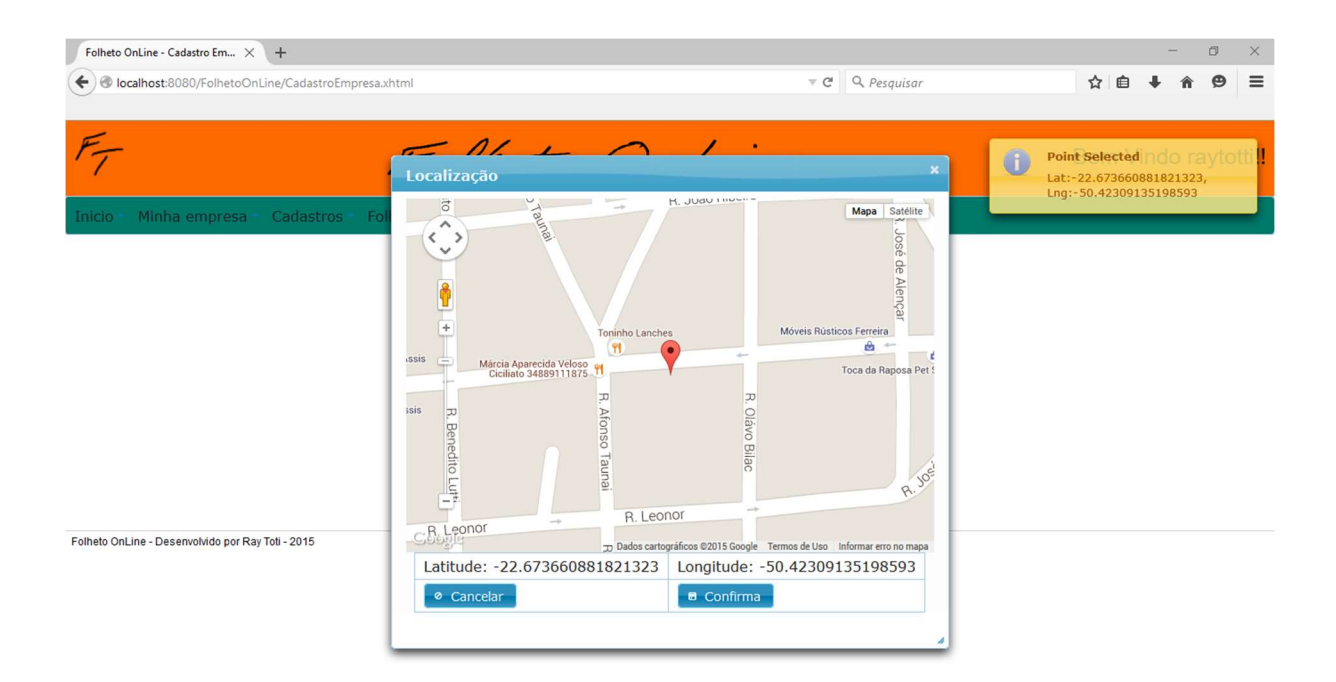

Figura 32 – Tela F

Em seguida, a empresa confirma e é redirecionada para a tela G (figura 33).

| Folheto OnLine - Cadastro Em × +          |                                                                                       |                                                                                                    | - 8                        |
|-------------------------------------------|---------------------------------------------------------------------------------------|----------------------------------------------------------------------------------------------------|----------------------------|
| O localhost:8080/FolhetoOnLine/CadastroEn | npresa.xhtml                                                                          | ▼ C Q. Pesquisar                                                                                                    | ☆ 自 ∔ ★ ❷ :                |
| F                                         | Folhet                                                                                | o OnLine                                                                                                    | Empresa salva com sucesso! |
| inicio 👘 Minha empresa 👘 Cadastros        | Folhetos Ofertas Emp                                                                  | oresas 🔹 Relatório 🍨 Sistema 🍵                                                                                                    |                            |
|                                           |                                                                                       |                                                                                                    |                            |
|                                           |                                                                                       | Cadastro Empresa                                                                                                    |                            |
|                                           | Nome da empresa:                                                                      | empresa01                                                                                                    |                            |
|                                           | Nome da empresa:<br>CNPJ:                                                             | Cadastro Empresa<br>empresa01<br>00.111.222/3333-44                                                                                                   |                            |
|                                           | Nome da empresa:<br>CNPJ:<br>E-Mail:                                                  | Cadastro Empresa<br>empresa01<br>00.111.222/3333-44<br>empresa01@gmail.com                                                                            |                            |
|                                           | Nome da empresa:<br>CNPJ:<br>E-Mail:<br>Telefone:                                     | Cadastro Empresa<br>empresa01<br>00.111.222/3333-44<br>empresa01@gmail.com<br>(18)3333-2222                                                           |                            |
|                                           | Nome da empresa:<br>CNPJ:<br>E-Mail:<br>Telefone:<br>Eendereço:                       | Cadastro Empresa<br>empresa01<br>00.111.222/333-44<br>empresa01@gmail.com<br>(18)3333-2222<br>Rua Vicente Fernandes Figueiredo, 180                   |                            |
|                                           | Nome da empresa:<br>CNPJ:<br>E-Mail:<br>Telefone:<br>Eendereço:<br>Latitude Longitude | Cadastro Empresa<br>empresa01<br>00.111.222/3333-44<br>empresa01@gmail.com<br>(18)3333-2222<br>Rua Vicente Fernandes Figueiredo, 180<br>V Localização |                            |

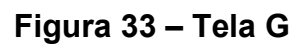

Na tela G, a empresa confirma o seu cadastro e finaliza-o.

## Fluxo para cadastro de folhetos e ofertas

As imagens abaixo representam os fluxos para a realização dos cadastros de um folheto e uma oferta. Porém, para o cadastro de uma oferta será necessário clicar no sub menu "Ofertas".

A figura 34 é uma ilustração geral deste fluxo. Porém, caso seja um cadastro de ofertas o fluxo é encerrado no passo G.

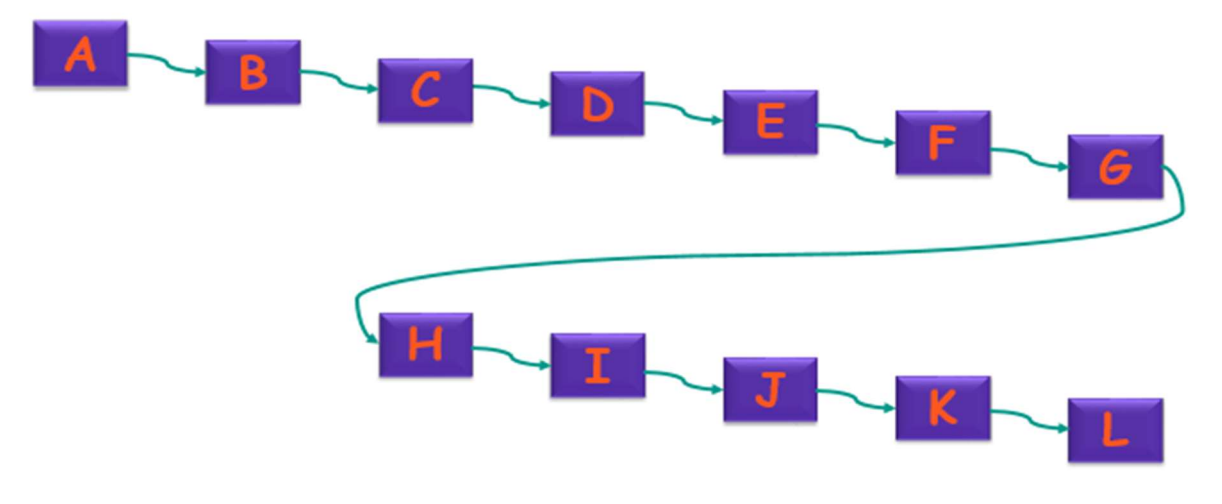

Figura 34 – Fluxo cadastro folheto e oferta

Ao iniciar o sistema exibirá a tela A (figura 35).

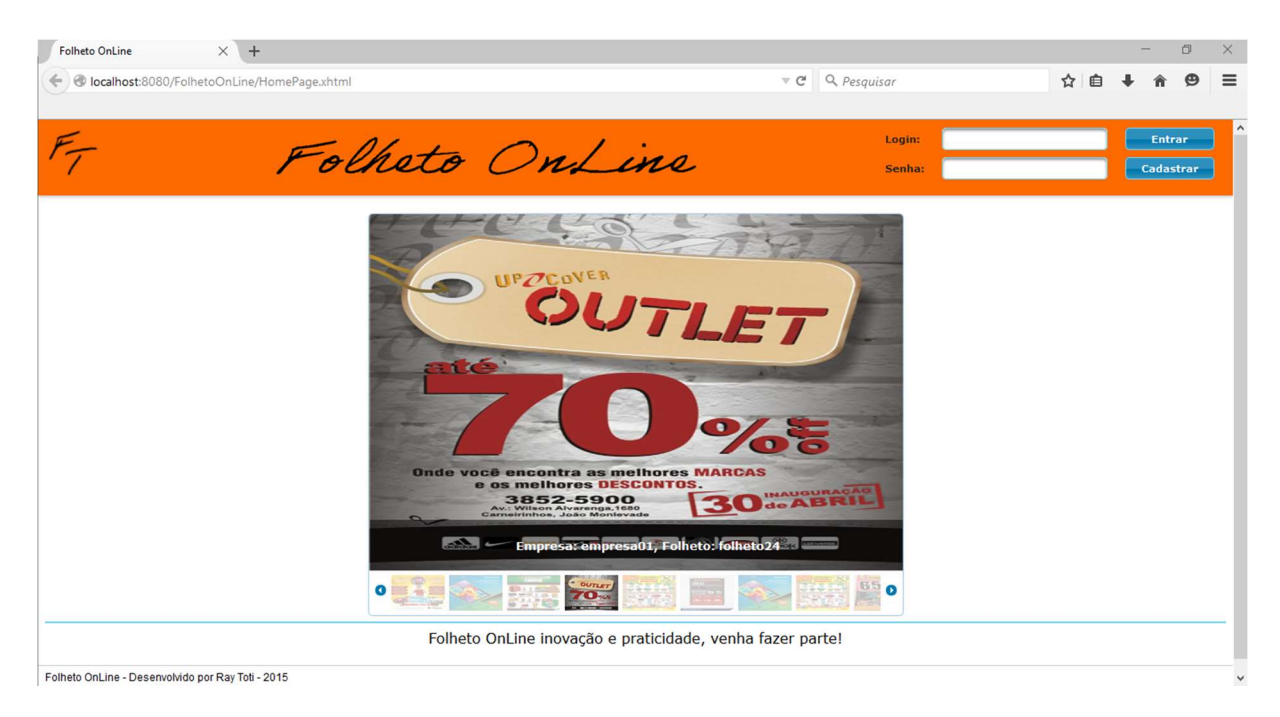

Figura 35 – Tela A

Após o login efetuado na tela A é redirecionado a tela B (figura 36).

| Folheto OnLine - Home X +                                                                                                    |                                                                                                    |                                           |    | -       | ٥       | ×      |
|----------------------------------------------------------------------------------------------------|----------------------------------------------------------------------------------------------------|-------------------------------------------|----|---------|---------|--------|
| Certe Content Content |                                                                                                    | ▼ C Q. Pesquisar                          | ☆自 | ∔ กิ    | ø       | ≡      |
|                                                                                                    |                                                                                                    |                                           |    |         |         |        |
| F                                                                                                    | Folheto OnLin                                                                                                    | <i>ce</i>                                 |    | Bem Vin | do rayt | ottill |
| Inicio Minha empresa Cadastros Folhetos Ofertas Empresas Re                                                                                                    | atório Sistema                                                                                                    |                                           |    |         |         |        |
|                                                                                                    | Top 3 de Folhetos mais vizualizad                                                                                                    | os                                        |    |         |         |        |
|                                                                                                    | Primeiro folheto da kabum<br>Java<br>7 Visualizações folheto2<br>Folheto2<br>Folheto | folheto 16                                |    |         |         |        |
|                                                                                                    | Top 3 de Ofertas mais vizualizad                                                                                                    | 25                                        |    |         |         |        |
|                                                                                                    | produte 5<br>produte 10<br>produte 10<br>for the second second                                                                                                    | Froduce2<br>Fixol 2005<br>6 Visualizações |    |         |         |        |

Folheto OnLine - Desenvolvido por Ray Toti - 2015

Figura 36 – Tela B

No menu de seleção a empresa seleciona a opção "Cadastros" e no sub menu seleciona "Folheto" ou "Oferta", como mostra na tela C (figura 37).

| Folheto OnLine - Home X                                                                                                    | +                                |                              |                 |     |     | -     | ٥      | ×   |
|----------------------------------------------------------------------------------------------------|----------------------------------|------------------------------|-----------------|-----|-----|-------|--------|-----|
| Certe Content Content | ne/home.xhtml                    |                              | ▼ C Q Pesquisar | ☆   | Ê   | + 1   | 9      | ≡   |
| F                                                                                                    | Folheto                          | OnLin                        | ie.             | Bem | Vin | do ra | aytoti | ill |
| Inicio Minha empresa                                                                                                    | Cadastros Folhetos Ofertas Empre | sas Relatório Sistema        | a               |     |     |       |        | -   |
|                                                                                                    | Oferta Top 3                     | de Folhetos mais vizualizado | s               |     |     |       |        |     |
|                                                                                                    | Drimaira falhata da kabum        | falbata2                     | folhata 16      |     |     |       |        |     |
|                                                                                                    | Java                             |                              |                 |     |     |       |        |     |
|                                                                                                    | 7 Visualizações                  | 4 Visualizações              | 4 Visualizações |     |     |       |        |     |
|                                                                                                    |                                  |                              |                 |     |     |       |        |     |
|                                                                                                    | Тор 3                            | de Ofertas mais vizualizado  | 5               |     |     |       |        |     |
|                                                                                                    | produto5                         | produto 10                   | produto2        |     |     |       |        | ~   |

Figura 37 – Tela C

Em seguida, é redirecionado para a tela D (figura 38), na qual o sistema disponibilizará os campos para o preenchimento.

| Folheto OnLine - Cadastro Fol X +  | ntml                  |                      | ▼ C Q Pesquisar | - ♂ ×<br>☆ 自 ↓ 余 9 三  |
|------------------------------------|-----------------------|----------------------|-----------------|-----------------------|
| F,                                 | Folheto               | OnLin                | e               | ABem Vindo raytotti!! |
| Inicio Minha empresa Cadastros Fol | hetos Ofertas Empresa | as Relatório Sistema |                 |                       |
|                                    | (                     | Cadastro Folheto     |                 |                       |
|                                    | Imagem d              | le Capa              |                 |                       |
|                                    | Descrição             |                      |                 |                       |
|                                    | Data inici            | al:                  |                 |                       |
|                                    | ⊘ Cano                | elar 🗖 Salvar        |                 |                       |
| Nome Empresa 🗢                     | Descrição Folheto ≎   | Data Inicial \$      | Data Final ≎    | Ações                 |
| empresa01                          | folheto2              | 28/08/2015           | 29/08/2015      | 🕂 Opções 🛛 👻          |
| empresa01                          | folheto26             | 01/09/2015           | 08/09/2015      | + Opções 👻            |
| empresa01                          | folheto30             | 01/09/2015           | 08/09/2015      | + Opções 👻            |
| empresa01                          | folheto 4             | 15/06/2015           | 16/9/2015       | + Opções 👻            |
| empresa01                          | folheto 15            | 25/08/2015           | 30/08/2015      | + Opções 👻            |

Figura 38 – Tela D

No botão "Procurar" da tela D, o sistema exibirá a tela E (figura 39).

| Serviar arquivo                                                                                   |                      | ×                       |                 | - 0 ×                                 |
|---------------------------------------------------------------------------------------------------|----------------------|-------------------------|-----------------|---------------------------------------|
| 🤄 🔶 🕤 🕇 🛄 > Este Computador > Vídeos > img                                                        | s v Ö Pesquisar imgs | Q                       | ▼ C Q Pesquisar | ☆ 自 🖡 🎓 😕 🚍                           |
| Organizar 👻 Nova pasta                                                                            |                      |                         |                 |                                       |
| Música     TCC     Themas Primefa     Este Computador     Área de Trabalho                        | pg 2,png 3,pp        | irio = Sistema =        | e               | Bem Vindo raytotti!!                  |
| Documentos       ↓ Downloads       ↓ Músicas       ↓ Vídeos       ↓ Disco Local (C:)       ▶ Rede | pg 6jpeg 7jpg        | → Folheto<br>→ Procurar |                 |                                       |
|                                                                                                   | Abrir 🖵 Ca           | ar B Salvar             |                 |                                       |
| Nome Empresa ≎                                                                                    | Descrição Folheto ≎  | Data Inicial ≎          | Data Final ≎    | Ações                                 |
| empresa01                                                                                         | folheto2             | 28/08/2015              | 29/08/2015      | 🕂 Opções 🛛 👻                          |
| empresa01                                                                                         | folheto26            | 01/09/2015              | 08/09/2015      | + Opções                              |
| empresa01                                                                                         | folheto30            | 01/09/2015              | 08/09/2015      | + Opções 👻                            |
| empresa01                                                                                         | folheto 4            | 15/06/2015              | 16/9/2015       | + Opções 👻                            |
| empresa01                                                                                         | folheto 15           | 25/08/2015              | 30/08/2015      | + Opções 👻                            |
|                                                                                                   |                      |                         |                 | · · · · · · · · · · · · · · · · · · · |

Figura 39 – Tela E

Na tela E, a empresa selecionará a imagem de capa do seu folheto. Ao selecionar e confirmar, o sistema exibirá a tela F (figura 40).

| Folheto OnLine - Cadastro Fol × +                   |                            |                            |               | - Ø ×                                                                                                    |
|-----------------------------------------------------|----------------------------|----------------------------|---------------|----------------------------------------------------------------------------------------------------|
| Certe Carlost:8080/FolhetoOnLine/CadastroFolheto.xh | ntml                       |                            |               | ☆ 自 ♣ ♠ ❷ ☰                                                                                                    |
| F                                                   | Folheto (                  | Onlin<br>Relatório Sistema |               | Arquivo enviado com Sucesso      <br>Arquivo recebido: folheto-<br>para-correcao-final.jpg Tamanho<br>do Arquivo: 2303074 |
|                                                     | U                          |                            |               |                                                                                                    |
|                                                     | Imagem de                  | Capa                       |               |                                                                                                    |
|                                                     | Descrição:                 |                            |               |                                                                                                    |
|                                                     | Data inicial               |                            |               |                                                                                                    |
|                                                     | Data Valida                | de:                        |               |                                                                                                    |
|                                                     | <ul> <li>Cancel</li> </ul> | ar 🛛 🗃 Salvar              |               |                                                                                                    |
| Nome Empresa 🗢                                      | Descrição Folheto 🗘        | Data Inicial \$            | Data Final \$ | Ações                                                                                                    |
| empresa01                                           | folheto2                   | 28/08/2015                 | 29/08/2015    | 🕂 Opções 🛛 👻                                                                                                    |
| empresa01                                           | folheto26                  | 01/09/2015                 | 08/09/2015    | + Opções 👻                                                                                                    |
| empresa01                                           | folheto30                  | 01/09/2015                 | 08/09/2015    | + Opções                                                                                                    |
| empresa01                                           | folheto 4                  | 15/06/2015                 | 16/9/2015     | + Opções 🔻                                                                                                    |
| empresa01                                           | folheto 15                 | 25/08/2015                 | 30/08/2015    | + Opções -                                                                                                    |

Figura 40 – Tela F

Na tela F, a empresa termina o preenchimento e salva, como mostra na tela G (figura 41).

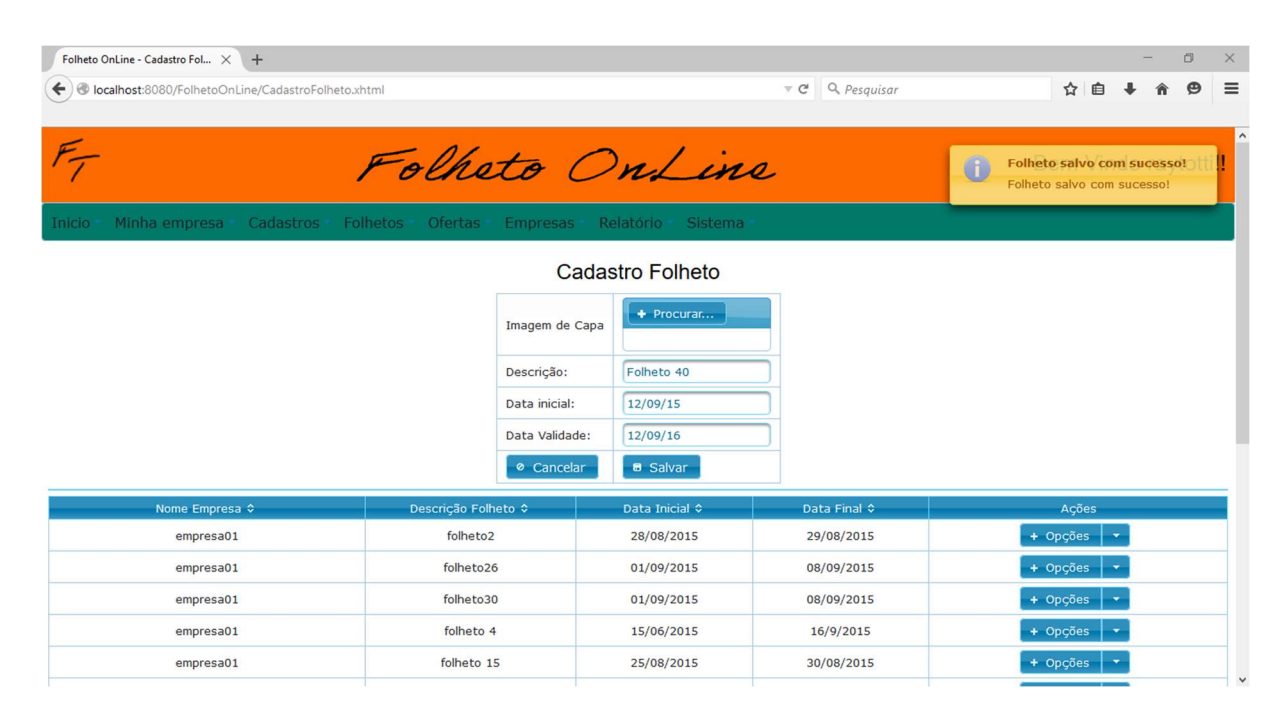

Figura 41 – Tela G

Em seguida, o folheto estará disponível na lista dos folhetos desta empresa, tela H (figura 42).

| Folheto OnLine - Cadastro Fol × +                 |                 |                              |                   |              | - 0 ×                |
|---------------------------------------------------|-----------------|------------------------------|-------------------|--------------|----------------------|
| localhost:8080/FolhetoOnLine/CadastroFolheto.xt   | ntml            |                              |                   |              | ☆ 自 ♣ ★ ⊕ ≡          |
| F-                                                | Folhe           | to C                         | InLine            | 2            | Bem Vindo raytotti!! |
| Inicio Minha empresa Cadastros Fo                 | lhetos Ofertas  | Empresas                     | Relatório Sistema |              |                      |
|                                                   |                 | Cad                          | astro Folheto     |              |                      |
|                                                   |                 | Imagem de Cap                | + Procurar        |              |                      |
|                                                   |                 | Descrição:                   | Folheto 40        |              |                      |
|                                                   |                 | Data inicial:                | 12/09/15          |              |                      |
|                                                   |                 | Data Validade:               | 12/09/16          |              |                      |
|                                                   |                 | <ul> <li>Cancelar</li> </ul> | 🖶 Salvar          |              |                      |
| Nome Empresa ≎                                    | Descrição Folhe | eto \$                       | Data Inicial ≎    | Data Final ≎ | P Detalhes           |
| empresa01                                         | folheto32       |                              | 09/09/2015        | 10/09/2015   | Editar     Excluir   |
| empresa01                                         | folheto33       |                              | 09/09/2015        | 18/09/2015   | limagens             |
| empresa01                                         | Folheto 40      | )                            | 12/09/2015        | 12/09/2016   | + Opções 👻           |
|                                                   |                 |                              | • 12 -            |              |                      |
| Folheto OnLine - Desenvolvido por Ray Toti - 2015 |                 |                              |                   |              |                      |

Figura 42 – Tela H

Na tela H, a empresa clica no botão "Opções" e em seguida, na opção "Imagens" e o sistema exibirá a tela I (figura 43).

| Folheto OnLine - Cadastro Fol × +                                                                                                    |             |                    |      |              |          |         | -        | ٥      | ×    |
|----------------------------------------------------------------------------------------------------|-------------|--------------------|------|--------------|----------|---------|----------|--------|------|
| Solution International International Interna | html        |                    | ⊤ C' | Q. Pesquisar |          | ê 4     | <b>⊢</b> | ⊜      | ≡    |
|                                                                                                    |             |                    |      |              |          |         |          |        |      |
| F                                                                                                    | Falle       | olheto: Folheto 40 |      |              | Bem      | Vind    | o rav    | /totti | II Â |
|                                                                                                    | 1 den       |                    |      |              | 2011     |         | ,        |        |      |
| Inicio Minha empresa Cadastros Fo                                                                                                    | lhetos Ofer |                    |      |              |          |         |          |        |      |
| and the second states and the con-                                                                                                    |             |                    |      |              |          |         |          |        |      |
|                                                                                                    |             |                    |      |              |          |         |          |        |      |
|                                                                                                    |             |                    |      |              |          |         |          |        |      |
|                                                                                                    |             |                    |      |              |          |         |          |        |      |
|                                                                                                    |             |                    |      |              |          |         |          |        |      |
|                                                                                                    |             |                    |      |              |          |         |          |        |      |
|                                                                                                    |             |                    |      |              |          |         |          |        |      |
|                                                                                                    |             |                    |      |              |          |         |          |        |      |
|                                                                                                    |             |                    |      |              | 1.000 C  |         |          |        | - 1  |
| Nome Empresa 🗢                                                                                                    | Descriça    |                    |      |              |          | es<br>T |          |        |      |
| empresaol                                                                                                    | 6-11        | 0                  | 0    | V00/2015     | + 00000  |         |          |        | -11  |
| empresaul                                                                                                    | TOIL        |                    |      | \$70972015   | + Opções |         |          |        | -11  |
| empresa01                                                                                                    | Foll        | + Nova Imagem      |      | 2/09/2016    | + Opções |         |          |        |      |
|                                                                                                    |             |                    |      |              |          |         |          |        |      |
| Folheto OnLine - Desenvolvido por Ray Toti - 2015                                                                                                    |             |                    |      |              |          |         |          |        |      |

Figura 43 – Tela I

A empresa clica no botão "Nova imagem" e o sistema exibirá a tela J (figura 44).

| Folheto OnLine - Cadastro Fol × +                    |          |                                                                    |                  |             |       |       | -   | -   | ٥      | × |
|------------------------------------------------------|----------|--------------------------------------------------------------------|------------------|-------------|-------|-------|-----|-----|--------|---|
| Certer Carlost:8080/FolhetoOnLine/CadastroFolheto.xh | tml      |                                                                    | ⊤ C <sup>i</sup> | Q Pesquisar | 1     | 2 1   | +   | î   | ø      | ≡ |
| F                                                    | Fold     | Folheto: Folheto 40 Folheto: Folheto 40 Imagem Procurar Descrição: | ×                |             | Ber   | n Vir | ndo | ray | totti! | ! |
| Nome Empresa ≎                                       | Descriçã |                                                                    |                  | ta Final ≎  | A     | ções  |     |     |        | 1 |
| empresa01                                            | foll     |                                                                    |                  | )/09/2015   | + Opg | ões   | -   |     |        |   |
| empresa01                                            | foll     | 0 0                                                                |                  | 3/09/2015   | + Opg | ões   | •   |     |        |   |
| empresa01                                            | Folt     | + Nova Imagem                                                      |                  | 2/09/2016   | + Opç | ões   | •   |     |        |   |
|                                                      |          | 14 <4 1 2 Do Di                                                    |                  |             |       |       |     |     |        |   |
| Folheto OnLine - Desenvolvido por Ray Toti - 2015    |          |                                                                    |                  |             |       |       |     |     |        | Ý |

Figura 44 – Tela J

Ao clicar no botão "Procurar", a empresa escolhe a imagem do folheto a ser carregada na tela K (figura 45).

| Folheto OnLine - Cadastro Fol × +                                                                                                    |               |                                                                                                    |                  |              | - 0 ×                                                                                       |
|----------------------------------------------------------------------------------------------------|---------------|----------------------------------------------------------------------------------------------------|------------------|--------------|---------------------------------------------------------------------------------------------|
| Contemporaria Contemporaria Co | eto.xhtml     |                                                                                                    | ⊤ C <sup>i</sup> | Q. Pesquisar | ☆ 自 ♣ ♠ ❷ ☰                                                                                 |
| F<br>Iniclo Minha empresa Cadastros                                                                                                    | Folhetos Ofer | Folheto: Folheto 40<br>Folheto: Folheto 40<br>Imagem + Procurar<br>Descrição:<br>• Salvar • Cancelar | ×                |              | Arquivo enviado com Sucesso<br>Arquivo recebido: fothetoa.jpg<br>Tamanho do Arquivo: 598011 |
| Nome Empresa ≎                                                                                                    | Descriçã      |                                                                                                    | -                | ta Final ≎   | Ações                                                                                       |
| empresa01                                                                                                    | foli          |                                                                                                    |                  | )/09/2015    | + Opções -                                                                                  |
| empresa01                                                                                                    | foll          | 5                                                                                                    | U I              | 3/09/2015    | + Opções 👻                                                                                  |
| empresa01                                                                                                    | Folt          | + Nova Imagem                                                                                        |                  | 2/09/2016    | + Opções -                                                                                  |
|                                                                                                    |               | H 4 12 ->> >>                                                                                        |                  |              |                                                                                             |
| Folheto OnLine - Desenvolvido por Ray Toti - 2015                                                                                                    |               |                                                                                                    |                  |              |                                                                                             |

Figura 45 – Tela K

Após o carregamento da imagem e preenchimento do campo "Descrição", a empresa clica no botão "Salvar" e é exibida a tela L (figura 46).

| olheto OnLine - Cadastro Fol × +           |                  |                              |                            |                              | - 0                                                    |
|--------------------------------------------|------------------|------------------------------|----------------------------|------------------------------|--------------------------------------------------------|
| Iocalhost:8080/FolhetoOnLine/CadastroFolhe | to.xhtml         |                              |                            | ▼ C <sup>e</sup> ⊂ Pesquisar | ☆ 自 ↓ 余 🧐                                              |
| do Minha empresa Cadastros                 | Folher           | <b>to</b> C                  | nLinie<br>elatório Sistema | 2                            | Imagem salva com sucesso!<br>Imagem salva com sucesso! |
|                                            |                  | Cadas                        | stro Folheto               |                              |                                                        |
|                                            | I                | magem de Capa                | + Procurar                 |                              |                                                        |
|                                            | c                | Descrição:                   | Folheto 40                 |                              |                                                        |
|                                            | τ                | Data inicial:                | 12/09/15                   |                              |                                                        |
|                                            | C                | Data Validade:               | 12/09/16                   |                              |                                                        |
|                                            |                  | <ul> <li>Cancelar</li> </ul> | Salvar                     |                              |                                                        |
| Nome Empresa ≎                             | Descrição Folhet | o \$                         | Data Inicial \$            | Data Final 🗢                 | Ações                                                  |
| empresa01                                  | folheto32        |                              | 09/09/2015                 | 10/09/2015                   | + Opções 💌                                             |
| empresa01                                  | folheto33        |                              | 09/09/2015                 | 18/09/2015                   | + Opções 🛛 🕶                                           |
| empresa01                                  | Folheto 40       |                              | 12/09/2015                 | 12/09/2016                   | + Opções <                                             |
|                                            |                  |                              | 12 -                       |                              |                                                        |
|                                            |                  |                              |                            |                              |                                                        |

Figura 46 – Tela L

Na tela L é finalizado o cadastro de folheto.

# APÊNDICE 2 – APLICATIVO ANDROID

#### Fluxo para consultar um folheto ou oferta por um usuário

As imagens abaixo representam os fluxos para a realização das consultas de um folheto e uma oferta. Porém, para consultar uma oferta será necessário clicar no menu "Ofertas".

A figura 47 é uma ilustração geral deste fluxo. Porém, caso seja uma consulta de ofertas o fluxo é encerrado no passo E.

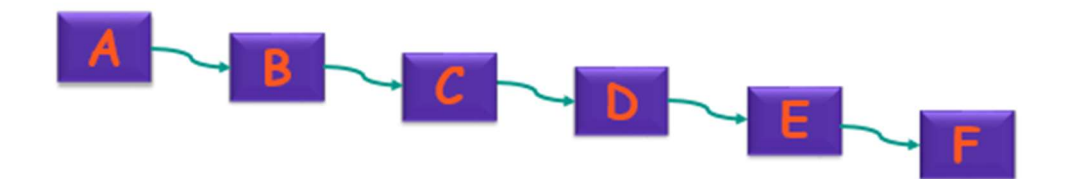

Figura 47 – Fluxo consulta folheto e oferta

Ao iniciar o aplicativo exibirá a tela A (figura 48).
| <b>ပံ့ာ</b> (၅) 🍎  | n "🕱 Ö                         | <b>≁</b> 〔 <del>87%</del> 〕13:08 |
|--------------------|--------------------------------|----------------------------------|
| Folheto O<br>Home  | nLine                          |                                  |
| ENTRAR             |                                |                                  |
|                    |                                |                                  |
| FO                 | LHEIOS                         |                                  |
| OF                 | ERTAS                          |                                  |
| EM                 | PRESAS                         |                                  |
|                    |                                |                                  |
| $\bigtriangledown$ | $\mathbf{\hat{\mathbf{\Box}}}$ |                                  |

Figura 48 – Tela A

Em seguida, o usuário pressiona a opção "entrar" e o sistema exibirá a tela B (figura 49).

| <b>‡</b> r (n) ₹   | © 🔶 "            |    | <b>f</b> (87%) | 13:08 |
|--------------------|------------------|----|----------------|-------|
| Folheto Onl        | Line             |    |                | :     |
|                    |                  |    |                |       |
| Login              |                  |    |                |       |
| Senha              |                  |    |                |       |
| ENTRAR             |                  | CA | NCELAF         | 8     |
| CRIA               | AR CONTA         |    |                |       |
|                    |                  |    |                |       |
|                    |                  |    |                |       |
| $\bigtriangledown$ | $\bigtriangleup$ |    |                |       |

Figura 49 – Tela B

Logo após, o usuário efetua o seu login e o sistema exibirá a tela C (figura 50).

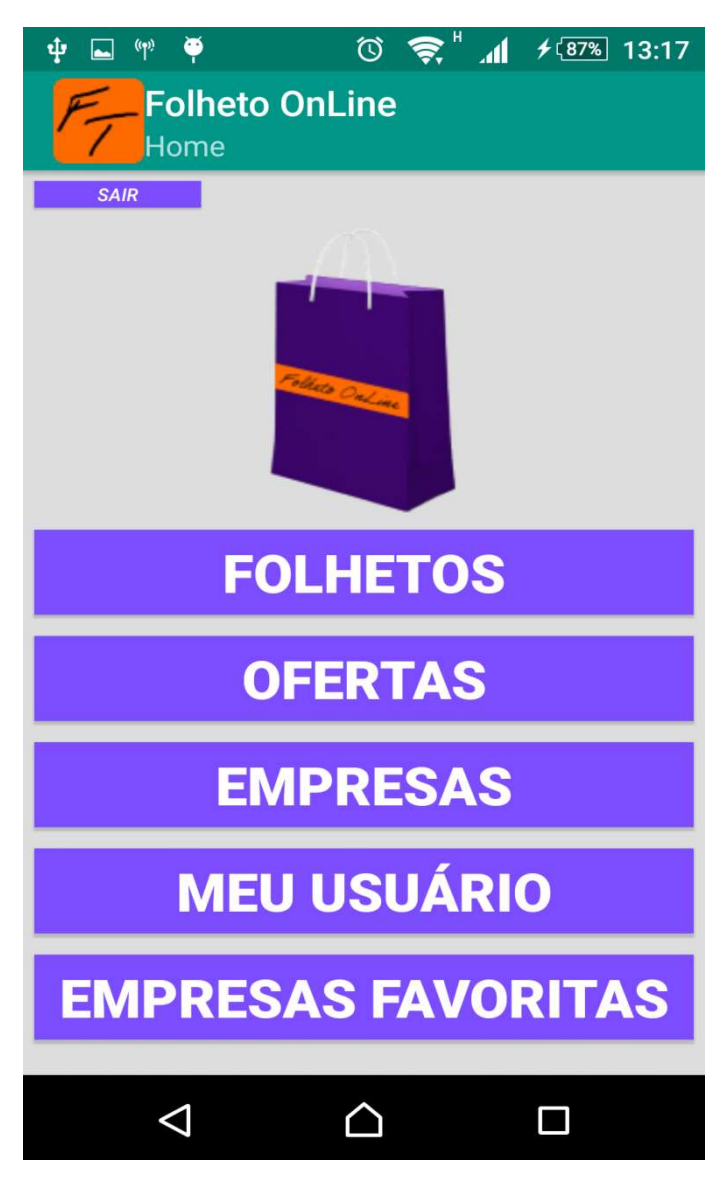

Figura 50 – Tela C

A tela C exibe as opções possíveis do usuário, que selecionará a opção "Folhetos" e o sistema exibirá a tela D (figura 51).

| ቁ 🖤 🍕                    | <b>P</b>           | $\heartsuit$ | \$<br>.1 | <b>f</b> (31%) | 01:27 |
|--------------------------|--------------------|--------------|----------|----------------|-------|
| Folhe<br>Folheto         | to OnLine          |              |          |                |       |
|                          |                    |              |          |                |       |
|                          | folheto 41         |              |          |                |       |
|                          | Valido ate 12/9/20 | 016          |          |                |       |
|                          |                    |              |          |                |       |
|                          | Folheto 40         |              |          |                |       |
|                          | Valido ate 12/09/2 | 2016         |          |                |       |
| OUTLET                   | folheto33          |              |          |                |       |
|                          | Valido ate 18/09/2 | 2015         |          |                |       |
| Contract on Calify       | follosto22         |              |          |                |       |
| 65%                      |                    |              |          |                |       |
|                          | Valido ate 10/09/2 | 2015         |          |                |       |
|                          | folheto30          |              |          |                |       |
|                          | Valido ate 08/09/2 | 2015         |          |                |       |
| (Julium James) BARD MARK |                    |              |          |                |       |
|                          | folheto26          |              | <br>     |                |       |
|                          | Valido ate 08/09/2 | 2015         |          |                |       |
| SN 44                    | folheto27          |              |          |                |       |
| 6x 19x                   | Valido ate 07/09/2 | 2015         |          |                |       |
| MARCASONAGA.             |                    |              |          |                |       |
|                          | $\triangleleft$    | $\triangle$  |          |                |       |

Figura 51 – Tela D

Em seguida, o usuário escolhe o folheto desejado e pressiona-o, e o sistema exibirá a tela E (figura 52).

| ∲ 🖬 🖤 🏺 👘 🦁 🤝 01:28       |
|---------------------------|
| Folheto OnLine<br>Folheto |
|                           |
| 0 Visualizações           |
| Folheto<br>folheto 41     |
| Empresa<br>empresa01      |
| Data Inicial<br>12/9/2015 |
| Data Final<br>12/9/2016   |
| VISUALIZAR                |
|                           |
| EMPRESA                   |
|                           |

Figura 52 – Tela E

Em seguida, o usuário pressiona o botão "visualizar" e será exibida a tela F (figura 53).

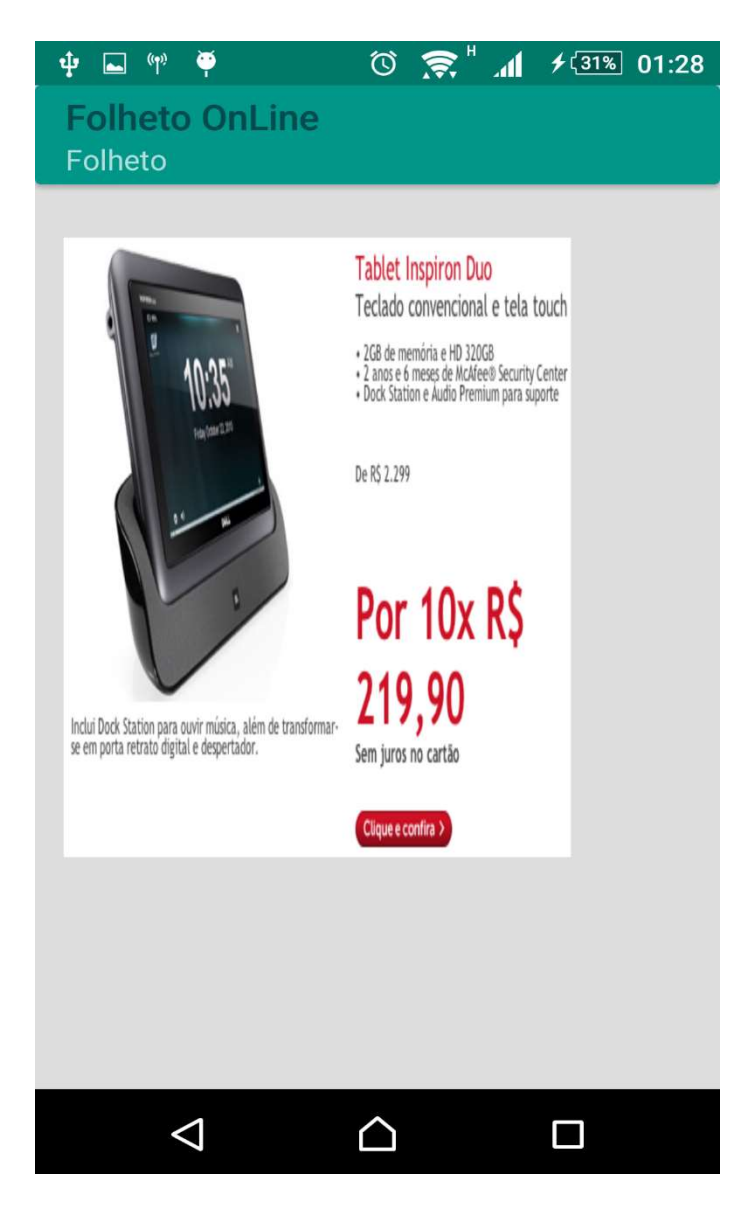

Figura 53 – Tela F

A tela F exibirá as páginas do folheto e o fluxo é encerrado.

## Fluxo para gerar relatório de empresa

As imagens abaixo representam o fluxo para gerar o relatório de empresas.

A figura 54 é uma ilustração geral deste fluxo.

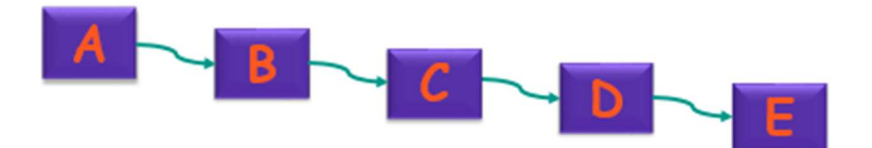

## Figura 54 – Fluxo relatório de empresa

Ao iniciar o aplicativo exibirá a tela A (figura 55).

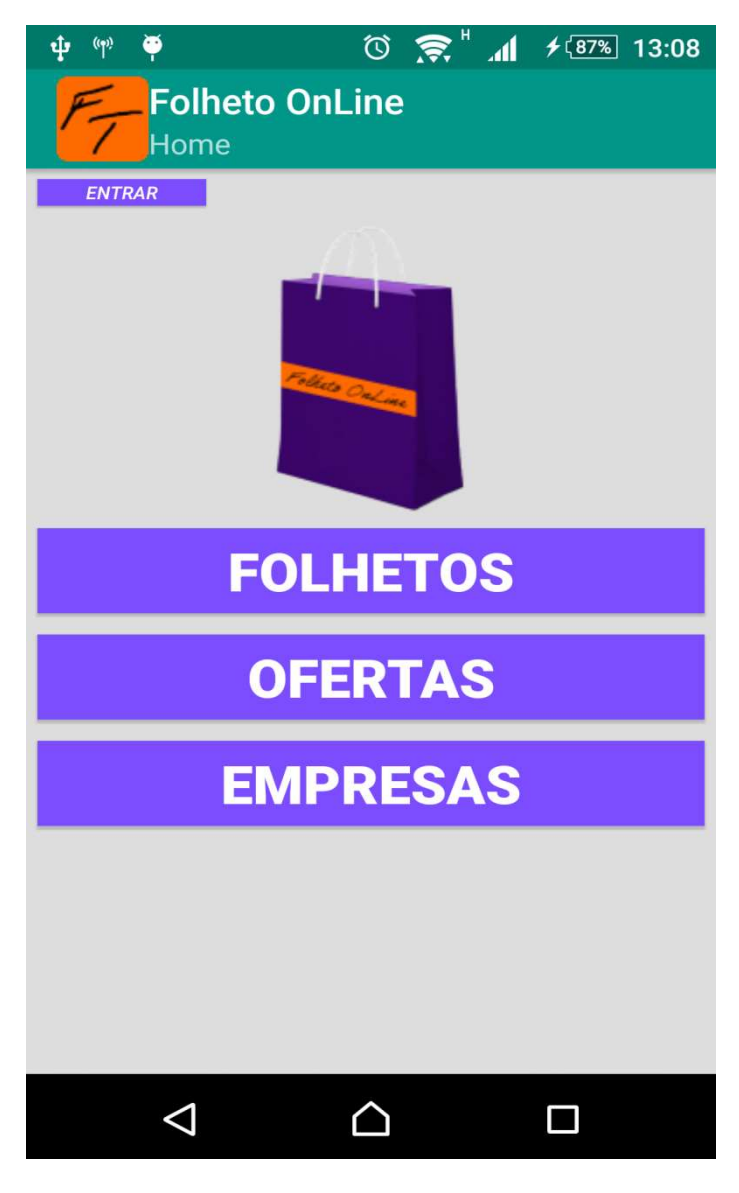

Figura 55 – Tela A

Em seguida, o Administrador pressiona a opção "entrar" e o sistema exibirá a tela B (figura 56).

| ቁ ሞ ቑ<br><b>F</b> Folheto Onl | © 鴌 ″ ⊿<br>_ine | <b>≁</b> (87%) 13:08 |
|-------------------------------|-----------------|----------------------|
| Entrar                        |                 | :                    |
|                               |                 | _                    |
| Login                         |                 |                      |
| Casha                         |                 |                      |
| Serina                        |                 | _                    |
| ENTRAR                        | С               | ANCELAR              |
| CRIA                          | R CONTA         |                      |
|                               |                 |                      |
|                               |                 |                      |
|                               |                 |                      |
| $\triangleleft$               | $\triangle$     |                      |
|                               |                 |                      |

Figura 56 – Tela B

O Administrador efetua o seu login e o sistema exibirá a tela C (figura 57).

| Folheto OnLine     |
|--------------------|
|                    |
| LOGIN              |
| FOLHETOS           |
| OFERTAS            |
| EMPRESAS           |
| USUÁRIOS           |
| EMPRESAS FAVORITAS |
| RELATÓRIOS         |
|                    |

Figura 57 – Tela C

A tela C exibe as opções possíveis do Administrador, que selecionará a opção "Relatórios" e o sistema exibirá a tela D (figura 58).

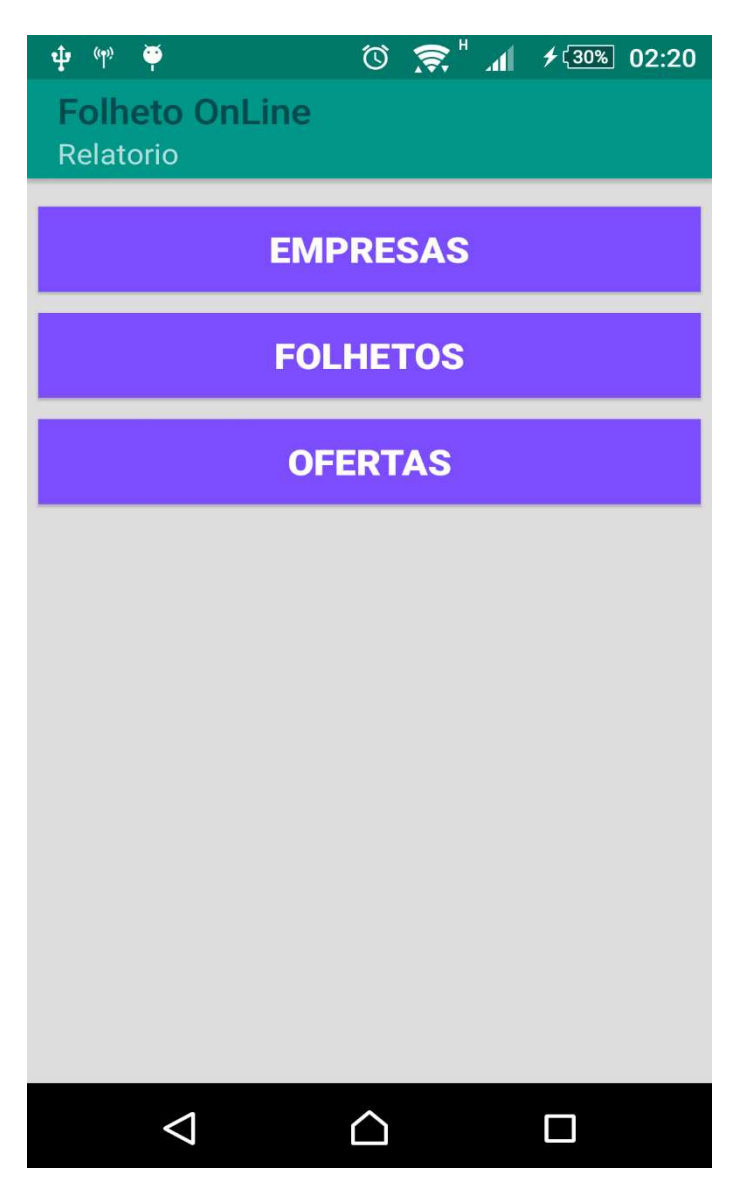

Figura 58 – Tela D

Exibirá as opções de relatórios, o Administrador selecionará "Empresas" e o sistema exibirá a tela E (figura 59).

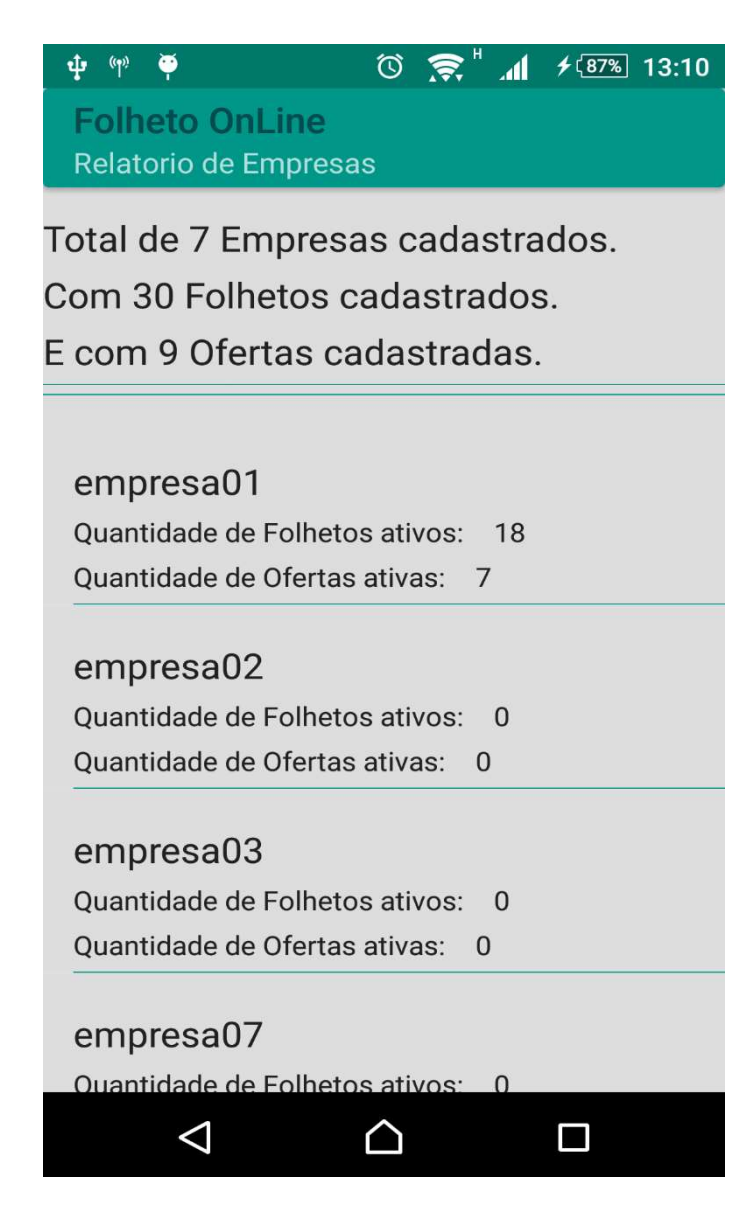

Figura 59 – Tela E

Exibirá o relatório de folheto e o fluxo é encerrado.